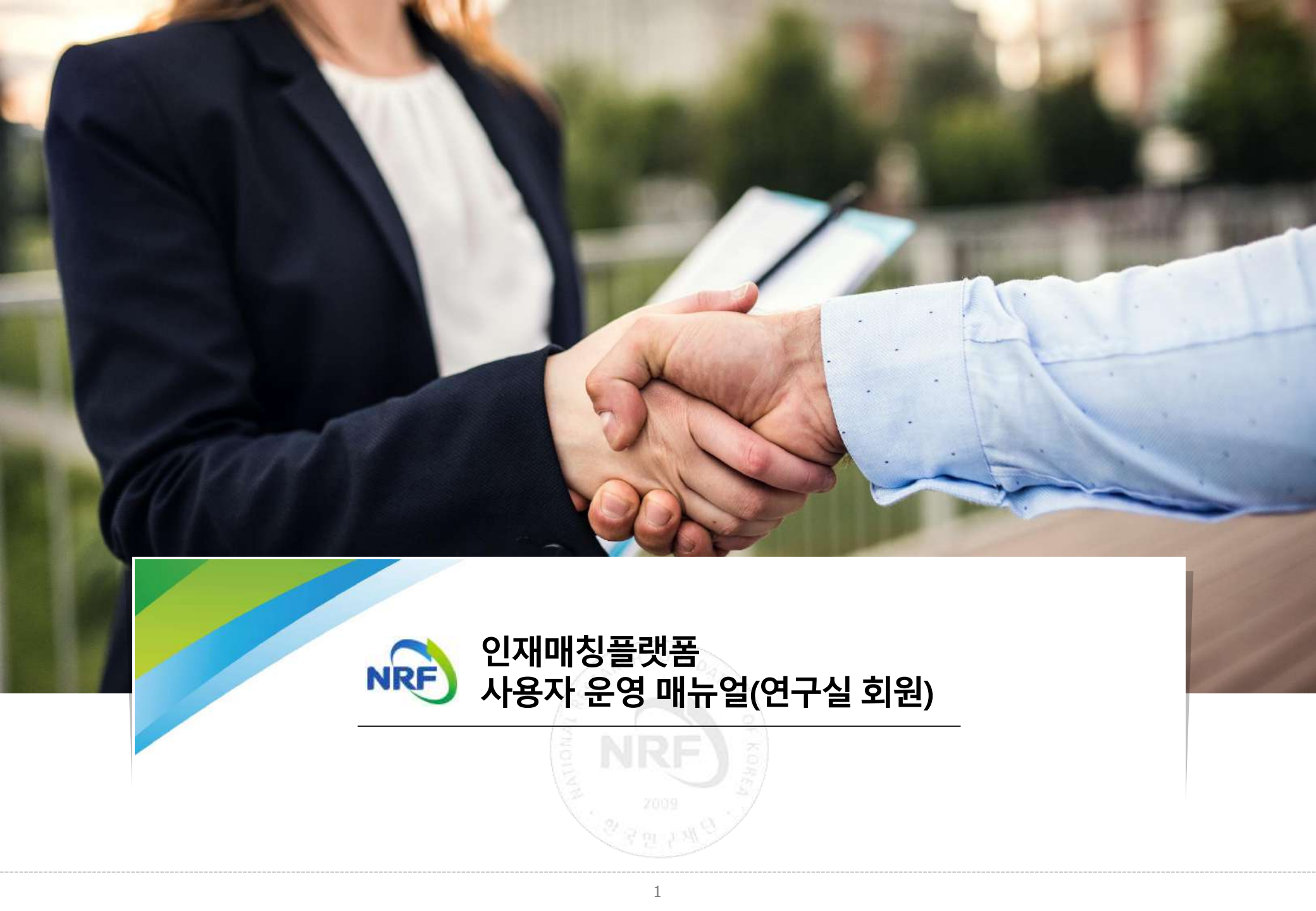

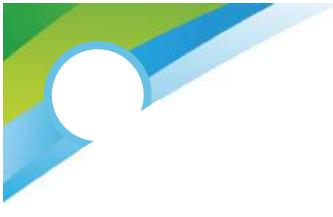

## 인재매칭플랫폼

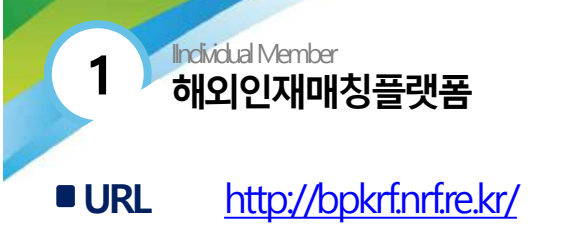

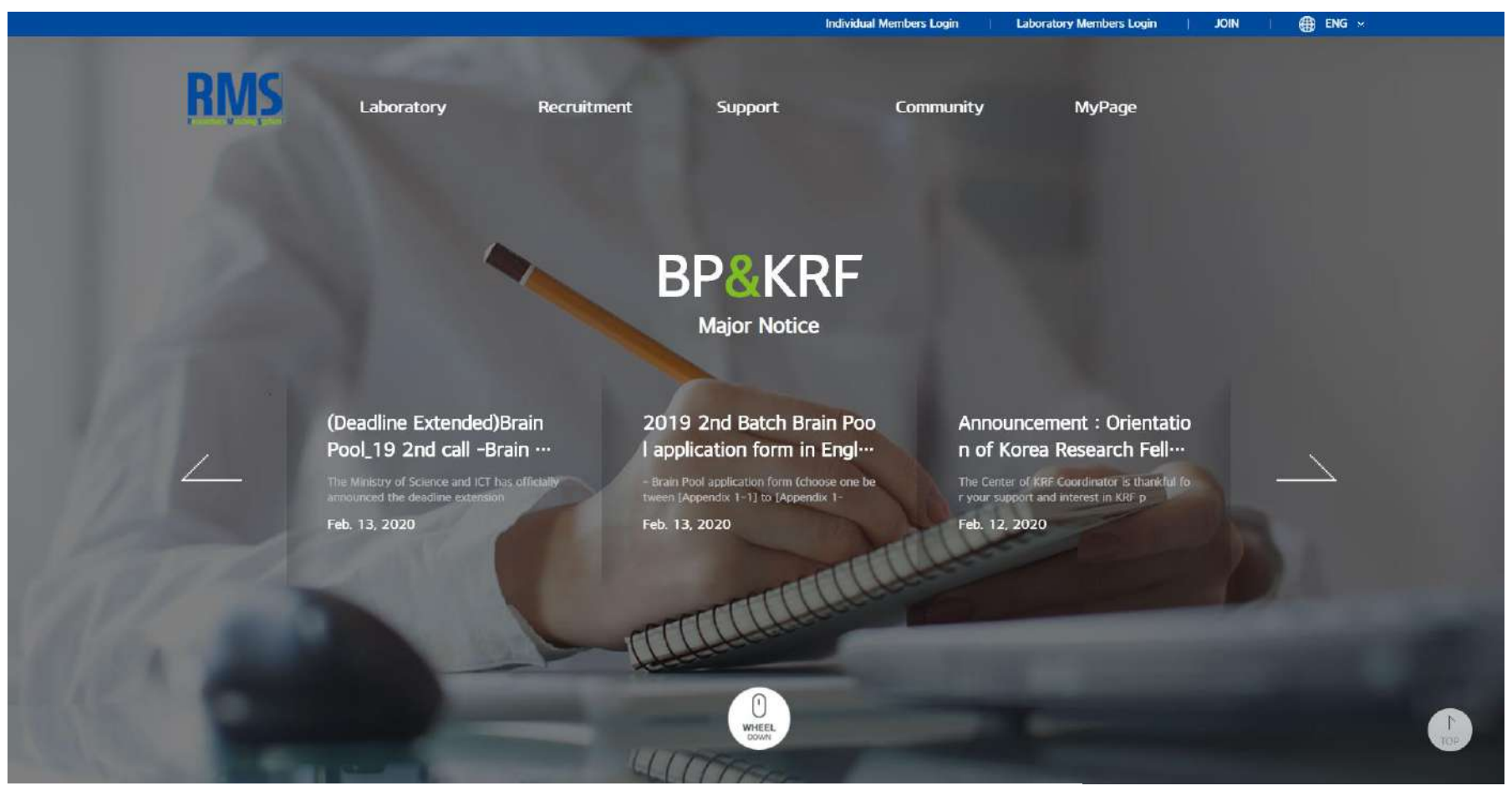

RMS 접속 화면

# 연구실 회원

- 1. Membership
- 2. Mypage
- 3. Researcher

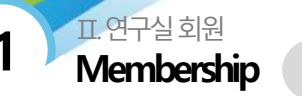

1 Member Registration

#### ■ Membership > Member Registration > 회원 유형 선택

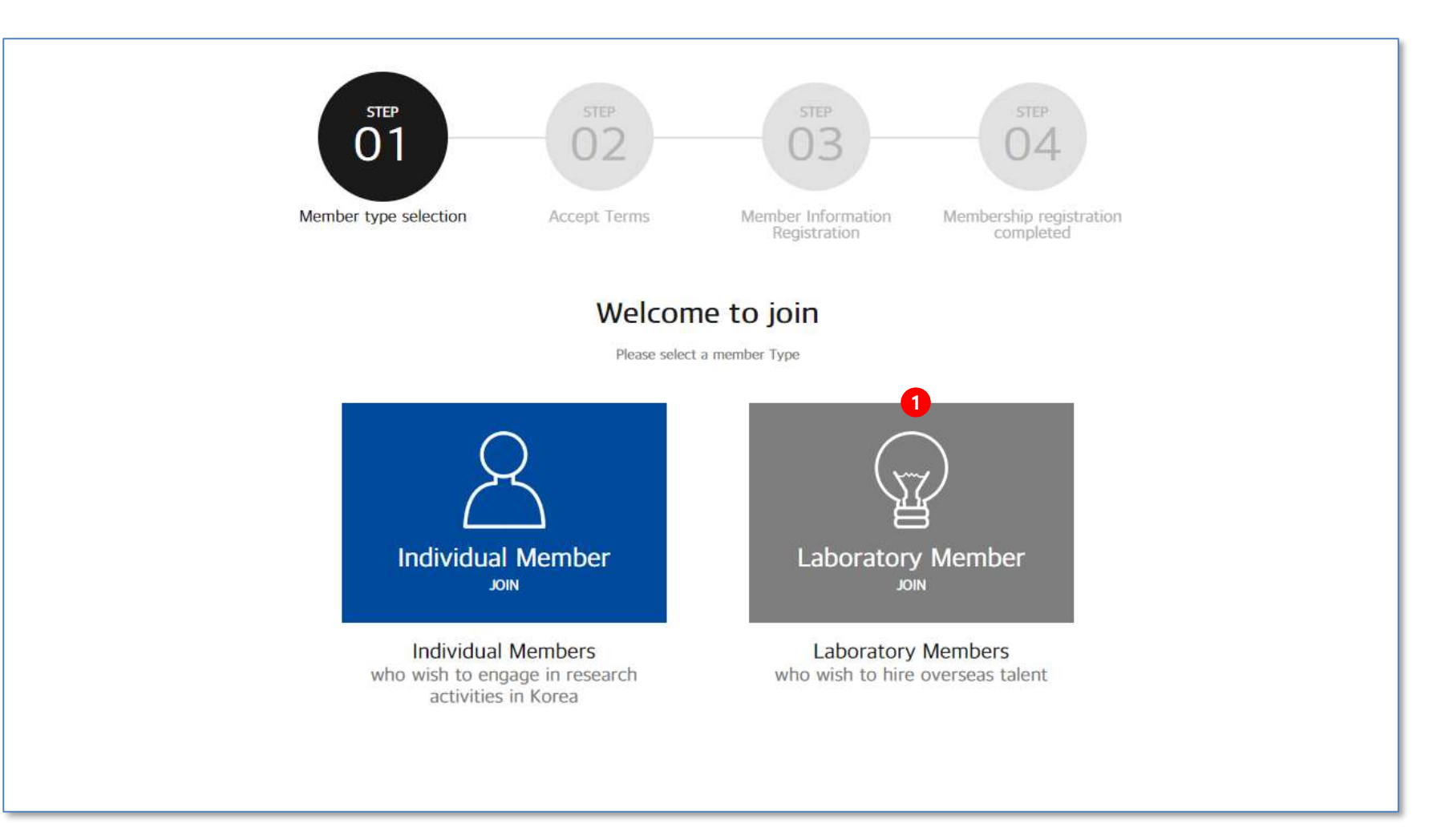

1. 회원 유형 선택 페이지 입니다. [Laboratory Member JOIN] 버튼을 클릭합니다.

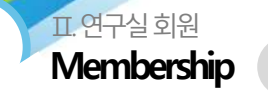

1 Member Registration

#### ■ Membership > Member Registration > 약관 동의

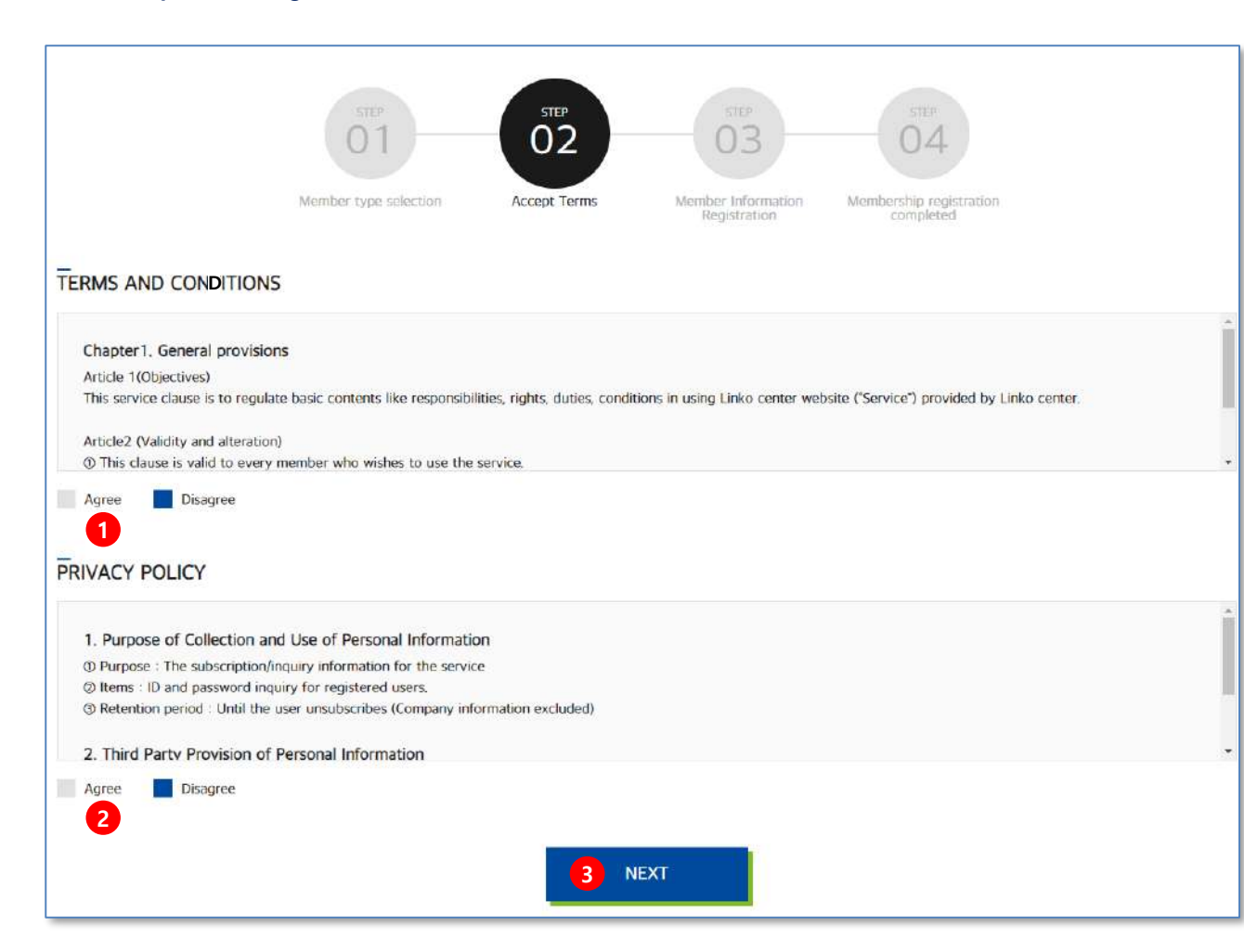

1. 약관 동의 페이지 입니다.

TERMS AND CONFITIONS > Agree [동의] 를 체크합니다. (필수)

- 2. PRIVACY POLICY > Agree [동의]를 체크합니다. (필수)
- 3. 약관 동의 체크 후 [NEXT] 버튼 클릭하여 다음 단계로 이동합니다.

#### ■ Membership > Member Registration > 정보 입력

| Member Type                                                                                                    | Research Institute                                                                                                    |
|----------------------------------------------------------------------------------------------------|----------------------------------------------------------------------------------------------------|
| 10 1                                                                                                    | D Duplkate Check When D souther is 20 obtained in the time of a solidition in the                                                                                                    |
| Presword                                                                                                    | Published<br>Bother was than 8 adds mousting Crashin and reaction and george characters.                                                                                                    |
| Confirm password                                                                                                    | Personanti,<br>Meany low your assertanti alan room 4 control your passand                                                                                                    |
| TryStomon Tage                                                                                                    | Linversity     Corporate Owned Research Institute     Corporate Owned Research Institute     Corporate Owned Research Institute (Institute Institute Institute Institute Institute Institute Institute Institute Institute Institute Institute Institute Institute Institute Institute Institute Institute                                                                                                     |
| "None of Research Vicitization 2                                                                                                    | Niem of Research (rathers)                                                                                                    |
| Name of Laboratory                                                                                                    | Norme of Laboratory                                                                                                    |
| *Field of Research                                                                                                    | Cross - Cross -                                                                                                    |
| Homepage Un                                                                                                    | Herregage Md                                                                                                    |
| Researcher Number                                                                                                    | Report for Number                                                                                                    |
| Laboratory Director Information                                                                                                    | None of Director Hume of Dancar E-mol  E-mol          |
|                                                                                                    |                                                                                                    |
| "Significant Pager<br>Outo to 10                                                                                                    | Significant Paper VI. (1016 of Paper)<br>Add 1                                                                                                    |
| Sgriftant Hose<br>Op to D<br>Sam of Lab                                                                                                    | Significant Paper At [104:sid Paper] Add 5                                                                                                    |
| Specificat Page<br>Op to D<br>Specificat                                                                                                    | Sepretate Report 11 (16k of Report<br>Add 9<br>Technol Sepretate<br>sectord Sepretate<br>Sector Sector |
| Specificant Proce<br>Gas to Sa<br>Sare of Lefs<br>Lab Egupanent<br>Location of Lab                                                                                                    | Significant Paper at (10km) / Paper)                                                                                                    |
| Specificant Proje<br>Specifications<br>Specifications<br>Late Epoperant<br>"Locamon of Labo<br>Labo Logo                                                                                                    | Significant Paper 41 (1984) if Paped           State           state           state                                                                                                    |
| Spritoret Peoe<br>(bp to 0)<br>Specification<br>Lain Egisperent<br>Loo Egisperent<br>Lain Egisperent<br>Lain Egisperent                                                                                                    | Significant Paper #1 (1984) if Paped                                                                                                    |
| Specificant Proce<br>Gas to 10<br>Sare of Left<br>Laft Egapement<br>Laft Egapement Egapement<br>Laft Egapement Egapement<br>Laft Egapement Egapement<br>Laft Egapement Egapement Egapement<br>Laft Egapement Egapement Egape                                                                                                    | Significant Plane #1 (1884 in Plane)           State         State         without       State         without       State         State       State         without       State         State       State         without       State         State       State         State       State <t< td=""></t<>                                                                                                    |
| Specificat Page<br>Specificat Page<br>Specificat<br>Late Spaperent<br>Late Spaperent | Significant Paper #1 (1984) if Paped           State           State           womed         State           womed         State             womed         State             womed         State             womed         State             womed         State             womed         State             womed         State             State         State             State                                                                                                    |

- 1. 기본 정보 입력 페이지 입니다.
  - ID : 입력 후 중복 체크 버튼 클릭합니다.
- 2. [Name of Research Institute] 연구기관을 검색하여 선택합니다.
  - 연구기관이 없을 경우 연구기관을 신청하여 승인 후 연구실 회원 가입이 가능합니다.
- 3. 연구자 번호 입력 후 일치할 경우 KRI 에서 정보를 받아오며, 책임자 정보, 대표 논문이 자동 입력됩니다.
- 이메일 인증 : 개인 이메일 주소 입력 후 [Send authentication code to the email address]버튼을 클릭하여 입력한 개인 이메일 주소
   로 인증코드를 발송합니다.
- 5. 본인 메일로 수신된 인증번호를 입력 후 [Verify] 버튼을 클릭하여 인증합니다.
- 6. [Cancel] 버튼 클릭 시 회원가입 첫 페이지로 이동합니다.
- 7. 전체 항목 입력 후 [Submit] 버튼 클릭 시 다음 단계로 이동합니다.

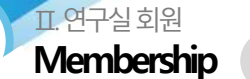

(1) Member Registration

#### ■ Membership > Member Registration > 회원가입 완료

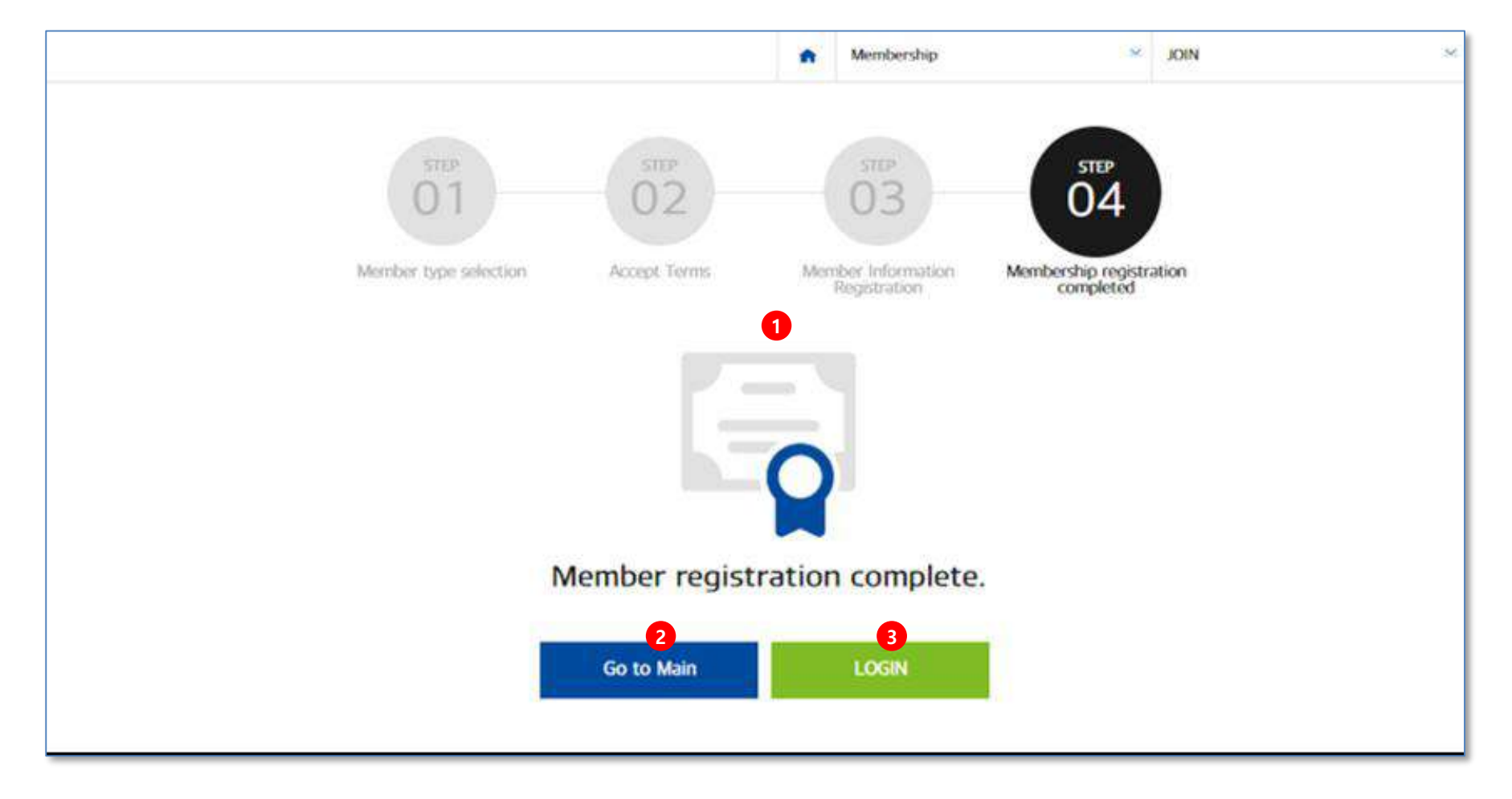

- 1. 회원가입 완료 페이지 입니다.
- 2. [Go to Main] 버튼 클릭 시 메인 페이지로 이동합니다.
- 3. [Login] 페이지로 이동시 연구실 회원 로그인 페이지로 이동합니다.

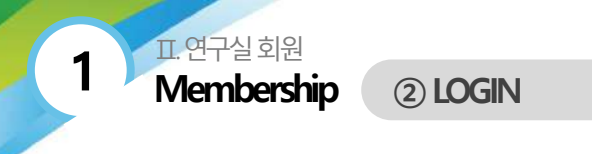

#### Membership > LOGIN

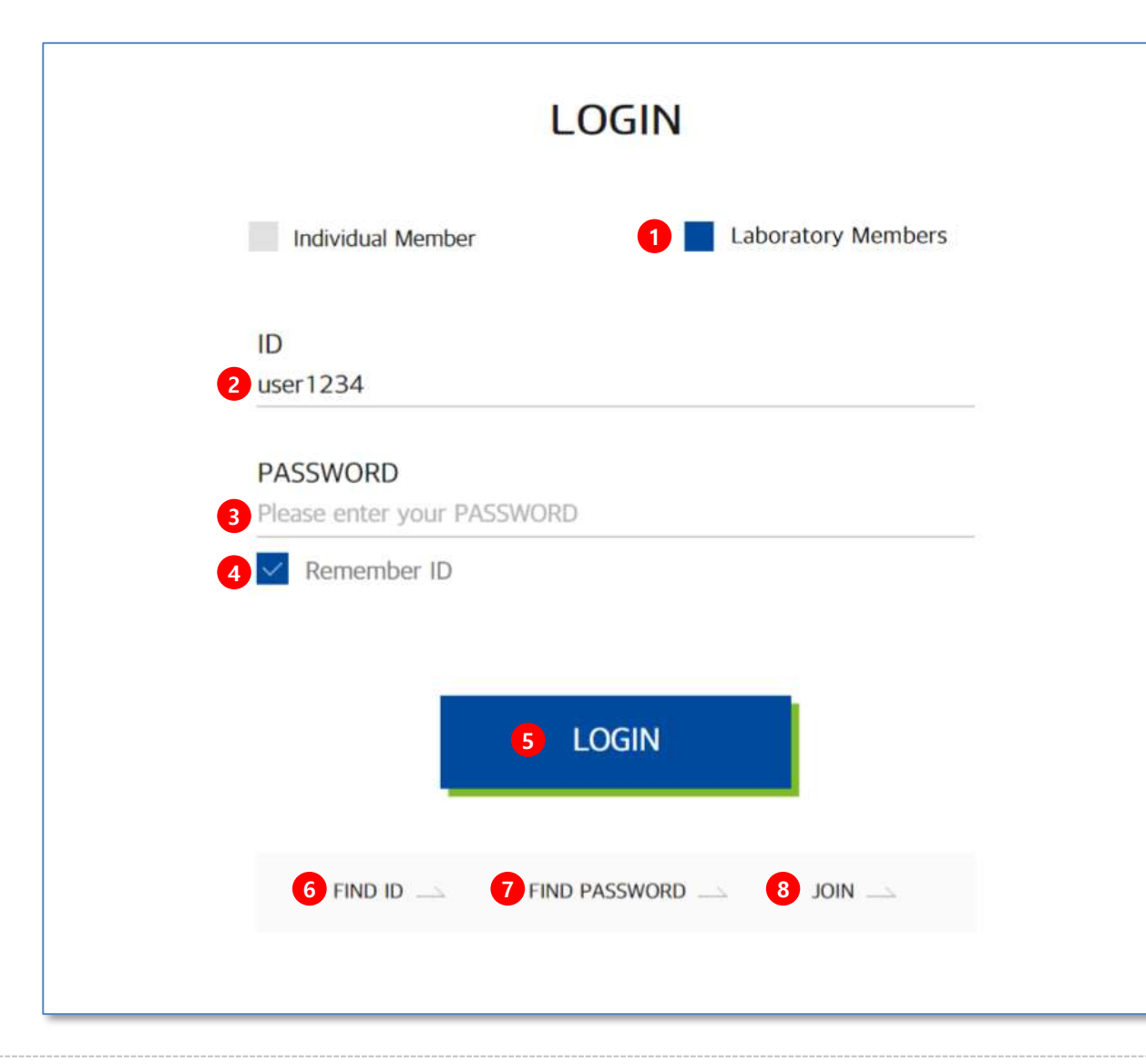

- 1. 연구실 회원 로그인 시 [Laboratory Members Login] 로 체크합니다.
- 2. 아이디를 입력합니다.
- 3. 비밀번호를 입력합니다.
- 4. 아이디 저장을 원할 경우 체크 합니다.
  - (체크 후 로그인 후 입력한 아이디 저장이 적용됩니다.)
- 5. 로그인 정보 입력 후 [LOGIN] 버튼을 클릭합니다.
- 6. [FIND ID] 버튼 클릭 시 아이디 찾기 페이지로 이동합니다.
- 7. [FIND PASSWORD] 버튼 클릭 시 비밀번호 찾기 페이지로 이동합니다.
- 8. [JOIN] 버튼 클릭 시 회원 가입 페이지로 이동합니다.

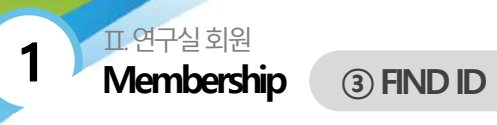

#### Membership > FIND ID

| FIND ID<br>Please enter your name and email when registered. | <ol> <li>연구실 회원의 경우 [Laboratory Member] 로 체크 합니다.</li> <li>연구실명을 입력합니다.</li> <li>이메일 주소를 입력합니다.</li> <li>[CANCEL]버튼 클릭 시 로그인 페이지로 이동합니다.</li> <li>[SUBMIT] 버튼 클릭 시 입력 항목 체크 후 아이디 찾기 결과 페이지로 이동합니다.</li> </ol> |
|--------------------------------------------------------------|----------------------------------------------------------------------------------------------------|
| Individual Member 1 Laboratory Members                       |                                                                                                    |
| Name of Laboratory           Name of Laboratory              |                                                                                                    |
| EMAIL<br>Email ID @ Email Domain                             |                                                                                                    |
| 4 CANCEL SUBMITS                                             |                                                                                                    |

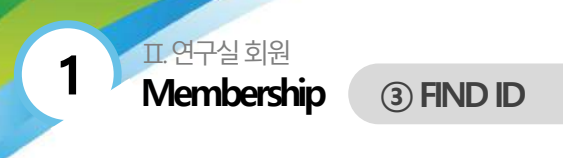

#### Membership > FIND ID > 결과보기

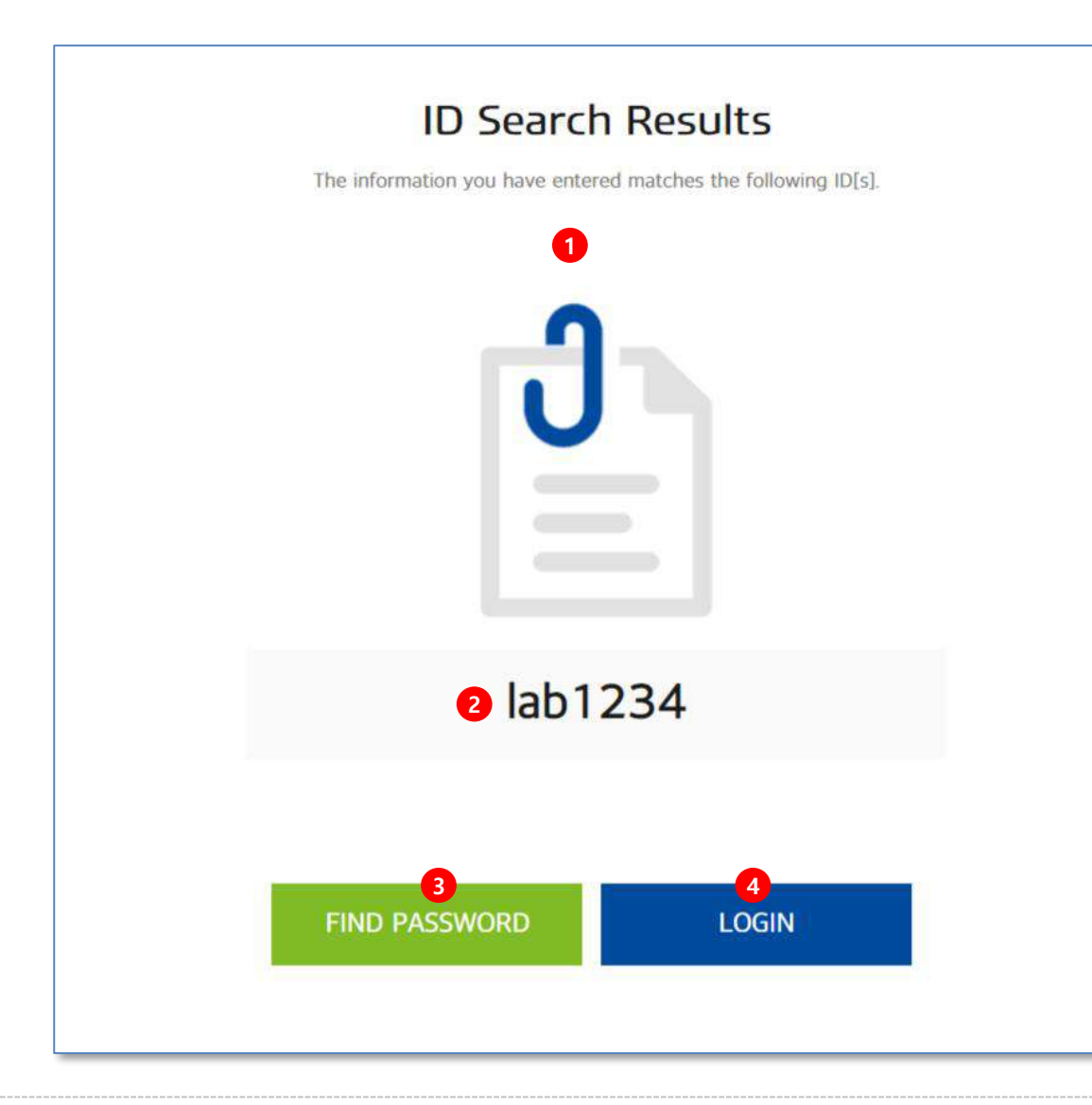

- 1. 아이디 결과 페이지 입니다.
- 2. 아이디 찾기 정보가 일치할 경우 아이디가 출력됩니다.
- [FIND PASSWORD] 버튼 클릭 시 비밀번호 찾기 페이지로 이동합니다.
- 4. [LOGIN]버튼 클릭 시 로그인 페이지로 이동합니다.

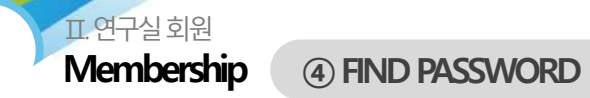

#### Membership > FIND PASSWORD

|   | FIND I<br>Please fill in                 | PASSWORD<br>a the information below |                                | <ol> <li>연구실 회원의 경우 [Labo<br/>2. 아이디를 입력합니다.</li> <li>연구실명을 입력합니다.</li> <li>이메일 주소를 입력합니다.</li> <li>[CANCEL]버튼 클릭 시 로</li> </ol> | oratory Member] 로 체크 합니다.<br>그인 페이지로 이동합니다.            |
|---|------------------------------------------|-------------------------------------|--------------------------------|----------------------------------------------------------------------------------------------------|--------------------------------------------------------|
|   | Individual Member                        | 1 Laboratory Memb                   | pers                           | 6. [SUBMIT] 버튼 클릭 시 유<br>이동합니다.<br>7. 입력 항목이 일치할 경우<br>본인 이메일로 보내줍니다                                                             | 입력 항복 제크 후 비밀번호 찾기 페이지로<br>새로운 비밀번호 변경할 수 있는 주소를<br>ŀ. |
|   | ID                                       |                                     |                                |                                                                                                    |                                                        |
| 2 | ID                                       |                                     |                                |                                                                                                    |                                                        |
| 3 | Name of Laboratory<br>Name of Laboratory |                                     |                                |                                                                                                    |                                                        |
| 4 | EMAIL<br>Email ID                        | @ Email Domain                      | fo-linko.inno<br>Your Email ha | odis.co.kr:46161 내용:<br>is been sent.                                                                                            | 확인                                                     |
|   | CANCEL                                   | 6<br>SUBMIT                         | ι                              |                                                                                                    |                                                        |

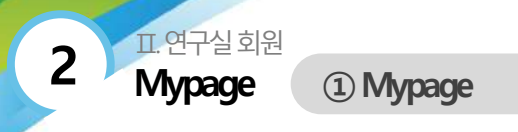

#### Mypage > Mypage (1)

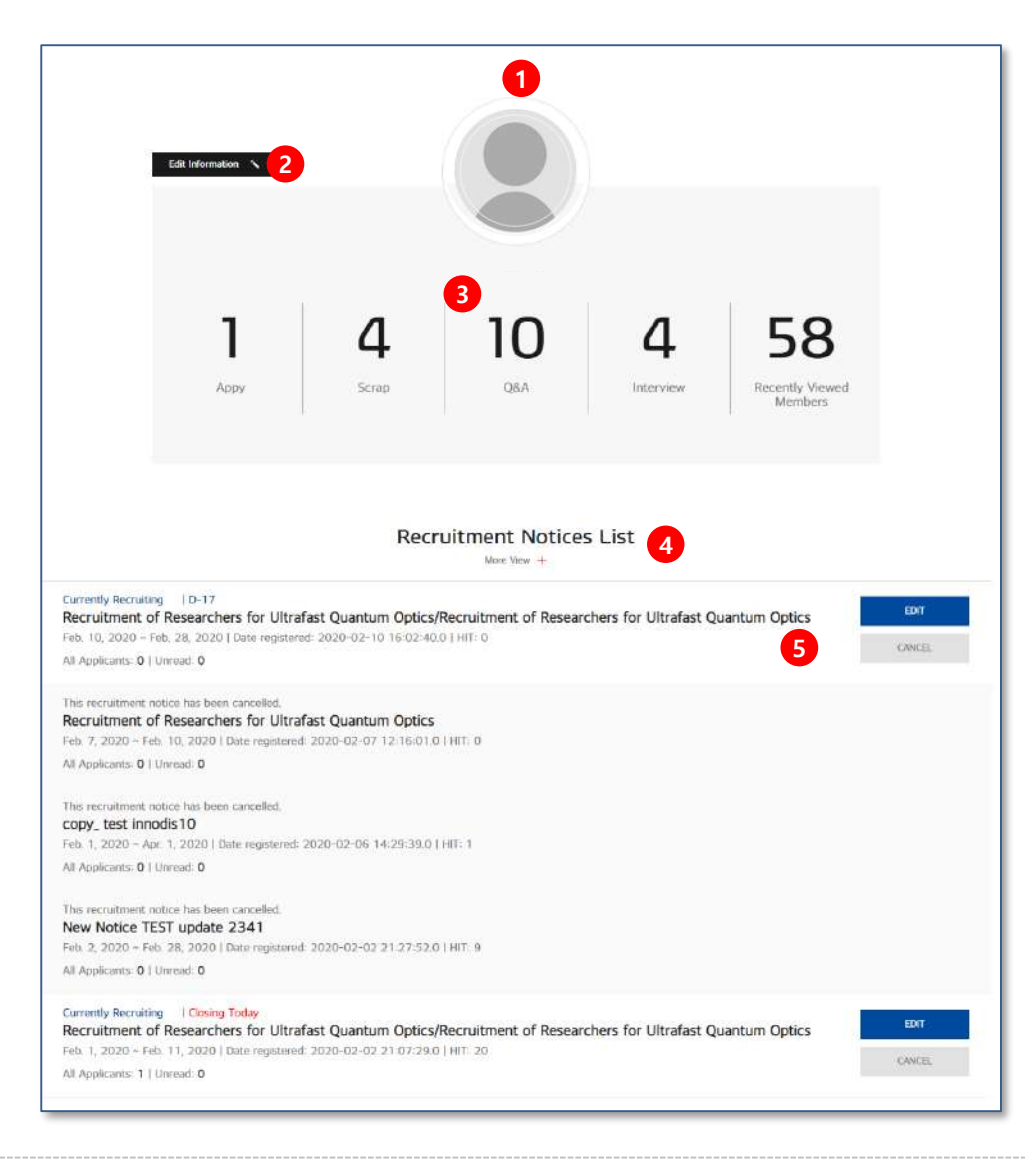

- 1. 연구실 회원의 마이페이지 대쉬보드 입니다.
- 2. [Edit Information] 버튼 클릭 시 정보 수정 페이지로 이동합니다.
- 3. 나의 활동 수를 숫자로 표시 되며, 클릭 시 해당 페이지로 이동합니다.
- 연구실의 최근 등록한 채용공고 리스트 입니다.
   More View 버튼 클릭 시 채용공고 관리 리스트 페이지로 이동합니다.
- 5. 추천 매칭 리스트 영역입니다.
   More View 버튼 클릭 시 Matching List 페이지로 이동합니다.
   [EDIT] 버튼 클릭 시 수정페이지로 이동합니다.
   [CANCEL] 버튼 클릭 시 채용공고 취소 처리 됩니다.

계속

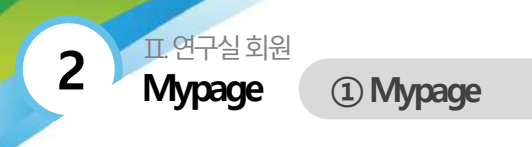

#### Mypage > Mypage (2)

|                                                                           | Interview Offer List                                              |        |
|---------------------------------------------------------------------------|-------------------------------------------------------------------|--------|
| innodis 2<br>채용정보 > 인계 상세보기에서 인터뷰 요청<br>Feb. 6, 2020 N                    |                                                                   | Unread |
| innodis<br>인터뷰 요청<br>Feb. 6, 2020 N                                       |                                                                   | Unread |
| innodis<br>Hello, interview offer!<br>interview offer!<br>Jan. 26, 2020 Y |                                                                   | Read   |
| innodis<br>인터뷰제안입니다<br>Jan. 14, 2020 N                                    |                                                                   | Unread |
|                                                                           | 1:1 Q&A<br>More View + 3<br>Inquiries Received 4 Inquiries Sent 5 |        |
| <b>King, Lee</b><br>루번폐 테스트<br>Feb, 5, 2020                               |                                                                   | unread |

- 나의 연구실의 인터뷰 제안한 리스트가 출력됩니다.
   More View 버튼 클릭 시 인터뷰 제안 요청한 리스트 페이지로 이동합니다.
- 제안 요청 회원명 또는 내용 클릭 시 상세페이지로 이동합니다.
   확인 여부가 출력됩니다. (Unread / Read)
- 1:1 Q&A 리스트 영역입니다.
   More View 클릭 시 1:1 Q&A 리스트 페이지로 이동합니다.
- 1:1 질의 받은 리스트가 출력됩니다. 확인 여부가 표시됩니다. 질의자명, 내용 클릭 시 상세페이지로 이동합니다.
- 1:1 질의 요청한 리스트가 출력됩니다. 답변 여부가 표시됩니다. 질의 요청자명, 내용 클릭 시 상세페이지로 이동합니다.

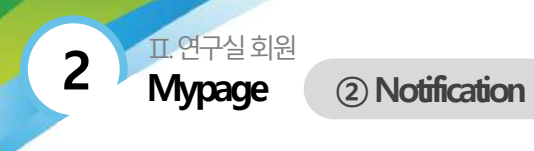

Mypage > Notification

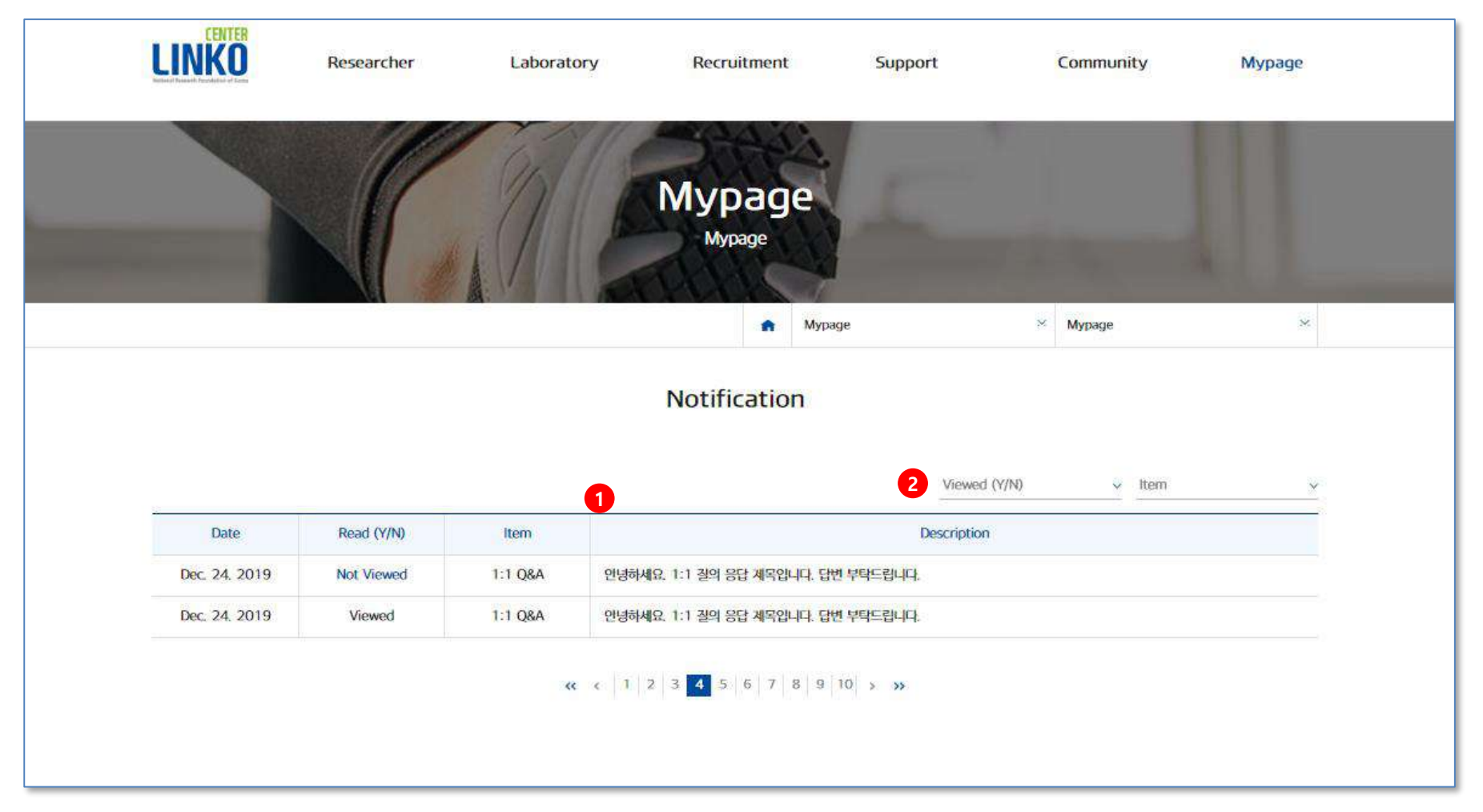

1. 나의 1:1 질의응답과 인터뷰 제안 요청의 피드백 알림 상태를 확인 할 수 있는 페이지 입니다.

2. 확인 여부 (확인/미확인) 와 구분 (1:1 질의응답/인터뷰 제안 요청)으로 검색하여 확인이 가능합니다.

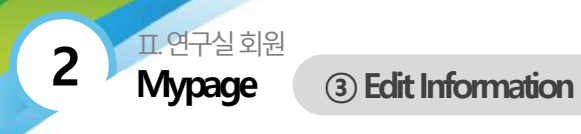

#### Mypage > Edit information (1)

|                                        | MODIFY                                                                                                    |        |
|----------------------------------------|----------------------------------------------------------------------------------------------------|--------|
|                                        |                                                                                                    |        |
| Please fill in the information below : | Make :                                                                                                    | public |
| Member Type                            | Research Institute                                                                                                    |        |
| D                                      | innodis                                                                                                    |        |
| *Password                              | Password #Enter more than 8 digits including English and numbers and special characters.                                                                                                    |        |
| *Confirm password                      | Confirm password  Please enter your password once more to confirm your password.                                                                                                    |        |
| *Institution Type                      | University Government-funded Research Institute 국공립인구소<br>Corporate Owned Research Institute (40) Corporate Owned Research Institute (중건)<br>Corporate Owned Research Institute (중소) Etc.        |        |
| Name of Research Institute             | Name of Research Institute SEARCH                                                                                                    |        |
| Name of Laboratory                     | Name of Research Institute                                                                                                    |        |
| *Field of Research                     | Choose v Choose v                                                                                                    |        |
| Homepage url                           | Homepage Url                                                                                                    |        |
| Researcher Number                      | Name of Research Institute SEARCH                                                                                                    |        |
| Laboratory Director information        | Name of Director         Name of Director           E-mail         Email-id         @         Choose         v           Contact Information         Contact Info         Contact Info         V |        |
| Size of Lab                            | upicad Search                                                                                                    |        |
| Lab Equipment                          | upload Search                                                                                                    |        |

 등록 시 입력한 내용이 조회되며, 수정 가능한 항목의 입력란이 활성화 됩니다.

계속

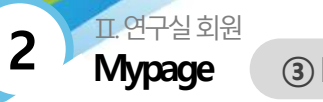

3 Edit Information

#### Mypage > Edit information (2)

| Significant Paper #1 (Title of Paper)                                                    | ×                                                                                                    |  |  |  |  |
|------------------------------------------------------------------------------------------|----------------------------------------------------------------------------------------------------|--|--|--|--|
| Significant Paper #2 (Title of Paper)                                                    | ×                                                                                                    |  |  |  |  |
| Add +                                                                                    |                                                                                                    |  |  |  |  |
| upload Search<br>(pg.jpeg.gif,bmp, png Only images may be attached. / File volume : up t | σ 20M)                                                                                                    |  |  |  |  |
| Person in Charge                                                                         |                                                                                                    |  |  |  |  |
| Show person in charge in recruitment information                                         |                                                                                                    |  |  |  |  |
| innodis@company.co.kr Edit 1                                                             |                                                                                                    |  |  |  |  |
| Email-id @ Choose                                                                        | ~                                                                                                    |  |  |  |  |
| Send authentication code to the email address provided.                                  |                                                                                                    |  |  |  |  |
| Send authentication code Verify %You must veri                                           | ify your email address to complete your member registration,                                                                                                    |  |  |  |  |
| Show email address in recruitment information                                            |                                                                                                    |  |  |  |  |
| Country code Cellphone Cellphone                                                         |                                                                                                    |  |  |  |  |
| Show contact information in recruitment information                                      |                                                                                                    |  |  |  |  |
| lyear Zyear 3year                                                                        |                                                                                                    |  |  |  |  |
| 2 3<br>Cancel MODIFY                                                                     |                                                                                                    |  |  |  |  |
|                                                                                          | Significant Paper #2 (Title of Paper) Significant Paper #2 (Title of Paper) Add +  upload Search Opg_peg_gif.omp, png Only images may be attached. / File volume : up t  Person in Charge Show person in charge in recruitment information  innodis@company.co.kr Edit 1 Email-id Choose Send authentication code to the email address provided. Send authentication code to the email address provided. Send authentication code to t |  |  |  |  |

- 이메일 주소 변경 시 [Edit] 버튼 클릭 후 본인 이메일 인증 절차를 거 쳐 인증번호 입력 후 수정이 가능합니다.
- 2. [CANCEL] 버튼 클릭 시 이전페이지로 이동합니다.
- [Submit] 버튼 클릭 시 수정된 내용이 저장되며, 수정 처리 후 현재 페이지로 이동합니다.

필수 입력 항목 미 기입시 팝업 메시지 노출되며, 저장되지 않고 수정 페이지에 머무릅니다.

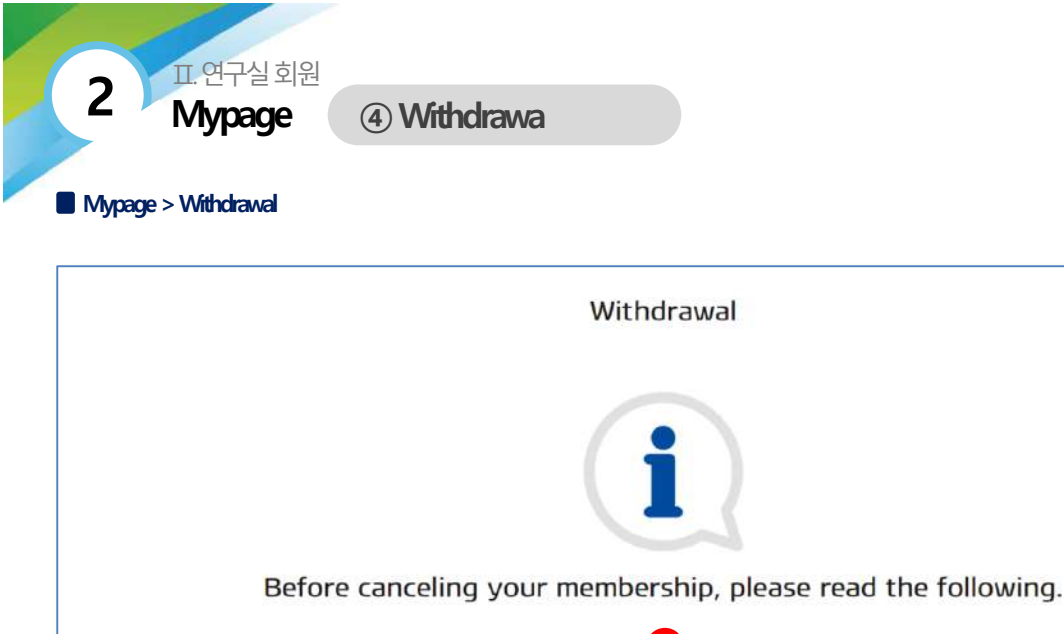

### . If you cancel your membership, all of your personal information will be deleted from our DB immediately. If you choose to register for membership again, you will not be able to use the same. - After you cancel your membership, you will not be able to edit or delete the details of your activities. lab1234 Name of Laboratory 2

1

· Once you cancel your membership, all of your information will be deleted immediately.

ID

innodis

NAME

queen lee PASSWORD Please enter your PASSWORD

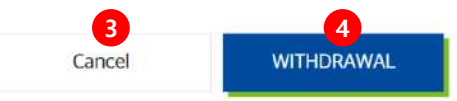

- 1. 회원 탈퇴의 안내 내용이 출력됩니다.
- 2. 아이디/연구실명/이름/비밀번호를 입력하여 본인 정보 확인 절차를 거칩니다.
- 3. [CANCEL] 버튼 클릭 시 이전페이지로 이동합니다.
- 4. [WITHDRAWAL] 버튼 클릭 시 회원 탈퇴 재확인 알림 메시지가 안내 되며, 본인 정보가 일치할 경우 탈퇴 처리가 완료됩니다.

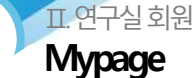

2

(5) Manage Recruitment Information

#### ■ Mypage > Manage Recruitment Information > Recruitment Notice List > 목록

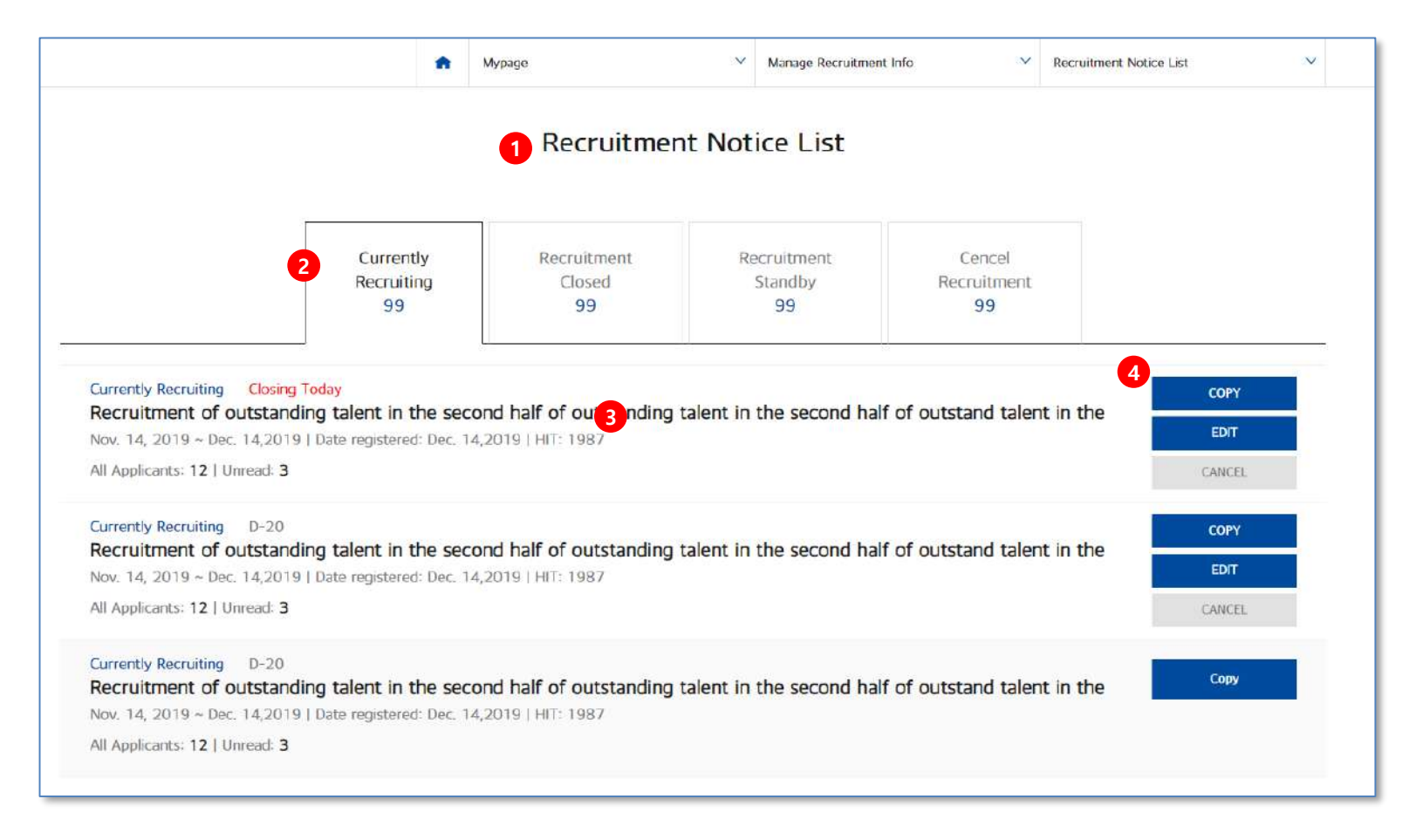

- 1. 연구실 회원이 등록한 채용정보 관리 페이지입니다.
- 2. 채용중/채용종료/채용대기중/채용취소 탭으로 구분됩니다.
- 3. 채용상태 / 채용공고 제목 / 채용기간 / 등록일 / 조회수 / 전체 지원자 수 / 미열람 수 / 합격자 수가 출력됩니다.
- 4. [COPY] 복사버튼, [EDIT] 수정버튼, [CANCEL] 취소 버튼의 기능이 있습니다.

II. 연구실 회원 **Mypage** 

2

(5) Manage Recruitment Information

#### ■ Mypage > Manage Recruitment Information > Recruitment Notice List > 상세보기

| 3                                                                            | Recruitment of R                                                         | Researchers for Ultrafast Quantum Optics/Recruitment of<br>Researchers for Ultrafast Quantum Optics           | <ol> <li>채용정보 상세 페이지 입니다.<br/>채용공고 제목과 채용공고 모집 내용이 출력됩니다.</li> <li>채용담당자 정보 영역입니다.</li> <li>채용공고 여극실이 저희가 추려되는 영역입니다.</li> </ol> |  |  |
|------------------------------------------------------------------------------|--------------------------------------------------------------------------|----------------------------------------------------------------------------------------------------|----------------------------------------------------------------------------------------------------|--|--|
| NO MARK                                                                      | Field of Research                                                        | Earth Science (Earth/Atmosphere/Marine/Astronomy) > Marine Life Sciences and Resources                        | <ol> <li>제공동고 연구철의 정도가 굴럭되는 영덕합니다.</li> <li>Laboratory Director] 버튼 클릭 시 연구실 상세페이지로 이동합니다.</li> </ol>                            |  |  |
|                                                                              | Field of Recruitment                                                     | mat23232                                                                                                    | 5. 채용공고 기간(시작일과 마감일)이 출력됩니다.                                                                                                    |  |  |
| KonYang University                                                           | Number of Vacancies                                                      | 20 persons                                                                                                    | 6. [Edit] 버튼 클릭 시 채용공고 수정페이지로 이동합니다.                                                                                             |  |  |
| (Lorporate Owned Research institute<br>(large))<br>http://www.innodis.co.kr/ | Recruitment Process                                                      | Doctorate                                                                                                    | 7. [CANCEL] 머튼 글릭 시 세용농고가 위조 서티됩니다.<br>8. [1:1 Inquiries List] 버튼 클릭 시 레이어 팝업창으로 제안 요청                                           |  |  |
| Laboratory Director                                                          | Experience                                                               | No prior experience required                                                                                  | 입력창이 출력됩니다.                                                                                                    |  |  |
| Information                                                                  | Annual Salary                                                            | Above W200,000,000                                                                                            | 9. [LIST] 클릭 시 목록페이지로 이동합니다.                                                                                                    |  |  |
| CT Laboratories of Interest                                                  | Location                                                                 | Gapyeong-gun, Gyeonggi-do                                                                                     |                                                                                                    |  |  |
| D-17                                                                         | Work Hours                                                               | 14:00 ~ 19:00                                                                                                 |                                                                                                    |  |  |
| 5<br>Start Date Feb. 10, 2020<br>Closing Date Feb. 28, 2020                  | test Recruiting Officer Inform Person in Charge Charge 7 EDIT CANCEL 111 | rge is Contact Contact Information is Confidential E-mail E-mail is confidential E-mail B<br>Rquiries List US |                                                                                                    |  |  |

표.연구실 회원 **Mypage** 

2

#### Mypage > Manage Recuitment Information > Register Recuitment Information

| ecruitment Notice Title                     | input.                                                                                                    |
|---------------------------------------------|----------------------------------------------------------------------------------------------------|
| Field of Research                           | Choose v Choose v                                                                                                    |
| Field of Recruitment                        | input                                                                                                    |
| Number of Vacancies                         | input persons                                                                                                    |
| Recruitment Process                         | Bachelor's Master's No prior experience required                                                                                              |
| Experience                                  | Junior Senior At At least mun years No prior experience required                                                                              |
| Annual Salary                               | Minimum annu Maximum anni 📰 To be determined after interview                                                                                  |
| Location                                    | Choose. v Choose v                                                                                                    |
| Work Hours                                  | Cho-> Cho-> Cho-> Cho-> Negotiable                                                                                                    |
| Desired Country of Recruitment<br>(Up to 5) | Choose   Choose   Add +                                                                                                    |
| Recruitment Details                         | upload Search                                                                                                    |
| Application Period                          | Choose v~ Choose v                                                                                                    |
| Recruiting Officer Information              | Person in Charge Maximum annual salary Confidential Contact information Num - Num - Num Confidential E-mail ErrailFid @ Choose V Confidential |

- 1. 채용공고명을 입력합니다.
- 2. 채용 연구분야를 선택합니다.
- 3. 희망 체류 국가는 최대 5개까지 선택 가능합니다.
- 4. 채용 담당자 정보는 공개여부 체크박스로 비공개 체크가 가능합니다.
- 5. [CANCEL] 버튼 클릭 시 이전페이지로 이동합니다.
- 6. [Submit] 버튼 클릭 시 채용공고가 등록됩니다.

II.연구실 회원 **Mypage** 

2

### (5) Manage Recruitment Information

#### Mypage > Manage Recruitment Information > Applicants

|           | 2 New Notice COPY ED                                                        | T CANCEL 1:1 Inquiries List    |                        |             |
|-----------|-----------------------------------------------------------------------------|--------------------------------|------------------------|-------------|
|           | Pett. 5, 202                                                                | 0 - Mar. 2, 2020               |                        |             |
| picans: 2 | l Univead: 21 함께자: 0                                                        | 3 tota                         | - Salt                 | 2           |
|           | Profile Summary                                                             |                                | Beating Status         | Date Upda   |
|           | 1, 21321 123123<br>Etaett   Physics > Nuclear Physics - 24                  | ( Senter 5.9 part, 10 metric ) | Unisat                 | Dec. 24, 25 |
| 9         | King, Lee<br>24: Republic of Kinna   Guitare/Arts/Sports > Barker           | (Amer 3 years through )        | Unroad                 | Doc. 24- 2  |
| r profile | es of potential applicants based on your Recruitment                        | Notice(s).                     |                        |             |
| 11        | Profile Summary                                                             | 6                              |                        | Date Upd    |
|           | 1, 21321 123123                                                             | (                              | et yaan 10 mmfm )      | feb 11,2    |
| 0         | 2, 21321 123123<br>Egypt   Prysics > Mailert Physics<br>Store               | Juir                           | Cityanin, 10 Interfer  | Feb 5, 2    |
| 0         | 3, 21321 123123<br>Egypt I Physics - Mackey Physics<br>Starp                | Teres                          | Styres (0 math.        | Jany 14, 7  |
| 9         | 4, 21321 123123<br>Egyrt   Pigelics > Nacional Pigelics<br>(): Secure       | Sino                           | Et van III milite      | Jan 14 2    |
| 9         | 5, 21321 123123<br>Egynt   Physics > Nacher Physics                         | ( Inne                         | itsen Wanth            | Jan 14, 3   |
| 9         | 6, 21321 123123<br>7 raynt   Pryses > Harine Physics<br>\$\sciences form    | Second                         | 69 years 18 income )   | Jans 14, 3  |
| 9         | 7, 21321 123123<br>. Cayyot   Physics > Nuclear Physics<br>. Some           | Inne                           | 65 years, 16 canadas 👌 | Jan 14, 1   |
|           | 8, 21321 123123<br>Engril   Physics - Nuclear Physics<br>\$\secomes former" | Sent                           | Ci yean III rundis     | Jen 14, 2   |
|           | 9, 21321 123123                                                             | - Series                       | Skynn, (Brandte )      | Jans Vol, 3 |
| 9         | Strap                                                                       |                                |                        |             |

- 1. 등록한 채용공고가 출력됩니다.
  - 채용중 > 채용마감 순으로 채용공고 리스트가 출력됩니다.
- 선택한 채용공고의 채용 기간 및 설정 관리가 가능합니다.
   [View Notice] 버튼 클릭 시 채용공고 상세페이지로 이동합니다.
   [COPY] 버튼 클릭 시 선택한 채용공고를 복사하여 등록페이지로 이동합니다.
   [EDIT] 버튼 클릭 시 선택한 채용공고의 수정페이지로 이동합니다.
   [CANCEL] 버튼 클릭 시 선택한 채용공고를 취소 처리 가능합니다.
   [1:1 Inquiries List] 버튼 클릭 시 1:1 제안 리스트로 이동합니다.
- 3. 키워드 조건 검색 (Total, 회원명, 이메일,전공, 학위 취득기관) 으로 검색이 가능합니다.
- 선택한 채용공고의 입사지원서 리스트가 출력됩니다.
   이름 클릭 시 입사지원 상세페이지로 이동합니다.
- 5. 페이징 영역입니다. 한페이지에서 조회 할 수 있는 개수 초과시 페이지가 늘어나며, 페이징 버튼 클릭 시 페이지 이동이 가능합니다.
- 6. 선택한 채용공고를 기준으로 추천 매칭 인재 리스트가 출력됩니다.
- 7. 페이징 영역입니다. 한페이지에서 조회 할 수 있는 개수 초과시 페이지가 늘어나며, 페이징 버튼 클릭 시 페이지 이동이 가능합니다.

Π.연구실 회원

2

Mypage

(5) Manage Recruitment Information

#### ■ Mypage > Manage Recruitment Information > Applicants > 상세페이지

| 6<br>1, 21321 123123                                                                   |                                                                                                    | 1 test | innodis 10                                                                           |                                        | <ol> <li>입사지원자의 상세페이지 입니다.</li> <li>채용공고명이 출력됩니다.</li> <li>입사지원자의 지원 정보가 출력됩니다.</li> </ol>                                                                                                    |
|----------------------------------------------------------------------------------------|----------------------------------------------------------------------------------------------------|--------|--------------------------------------------------------------------------------------|----------------------------------------|----------------------------------------------------------------------------------------------------|
| Sano: 69 years 10 months<br>King, Lee<br>Anior: 3 years 0 months<br>7 « « 1 > »        | Image: Constraint of the second second se |        |                                                                                      |                                        | <ul> <li>(개인정보 / 경력 / 희망 근무조건)</li> <li>3. [PRINT] 버튼 클릭 시 화면 인쇄가 가능합니다.</li> <li>4. [SUBMIT 1:1 INQUIRY] 버튼 클릭 시 회원에게 1:1 문의가 가능하며, 레이어 창에 문의 창이 뜹니다.</li> <li>5. [SEND INTERVIEW OFFER] 버튼 클릭 시 인터뷰 제의 요청이 가능하며, 레이어 창에 문의 창이 생성됩니다.</li> <li>6. 해당 채용공고의 입사지원자의 리스트가 출력됩니다.</li> <li>7. 페이지 연연인니다. 함페이지에서 조회 함 수 있는 개수 초과나 페이지가 들어나며, 페이지 버튼</li> </ul> |
| Institut<br>confer<br>degree<br>Date de<br>was co<br>institut<br>affiliatie<br>Resume  | ion freme Jan. 1, 1952<br>effer de file -                                                                                                    |        | Country in<br>which degree<br>was received<br>Major<br>Institution of<br>affiliation | United States                          | 7. 페이징 영국합니다. 현페이지에지 오와 할 수 있는 개우 오파지 페이지가 할아다며, 페이징 마른<br>클릭 시 페이지 이동이 가능합니다.<br>8. [LIST] 버튼 클릭 시 목록 페이지로 이동합니다.                                                                                                    |
| Desired<br>Field of<br>Researd<br>Desired<br>working<br>Desired<br>researc<br>institut | d Work Conditions                                                                                                    | ics    | Desired<br>annual salary<br>range<br>Desired<br>position                             | Below W50,000,000<br>ND INTERNEW OFFER |                                                                                                    |

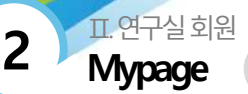

(5) Manage Recruitment Information

#### Mypage > Manage Recruitment Information > Candidates of Interest

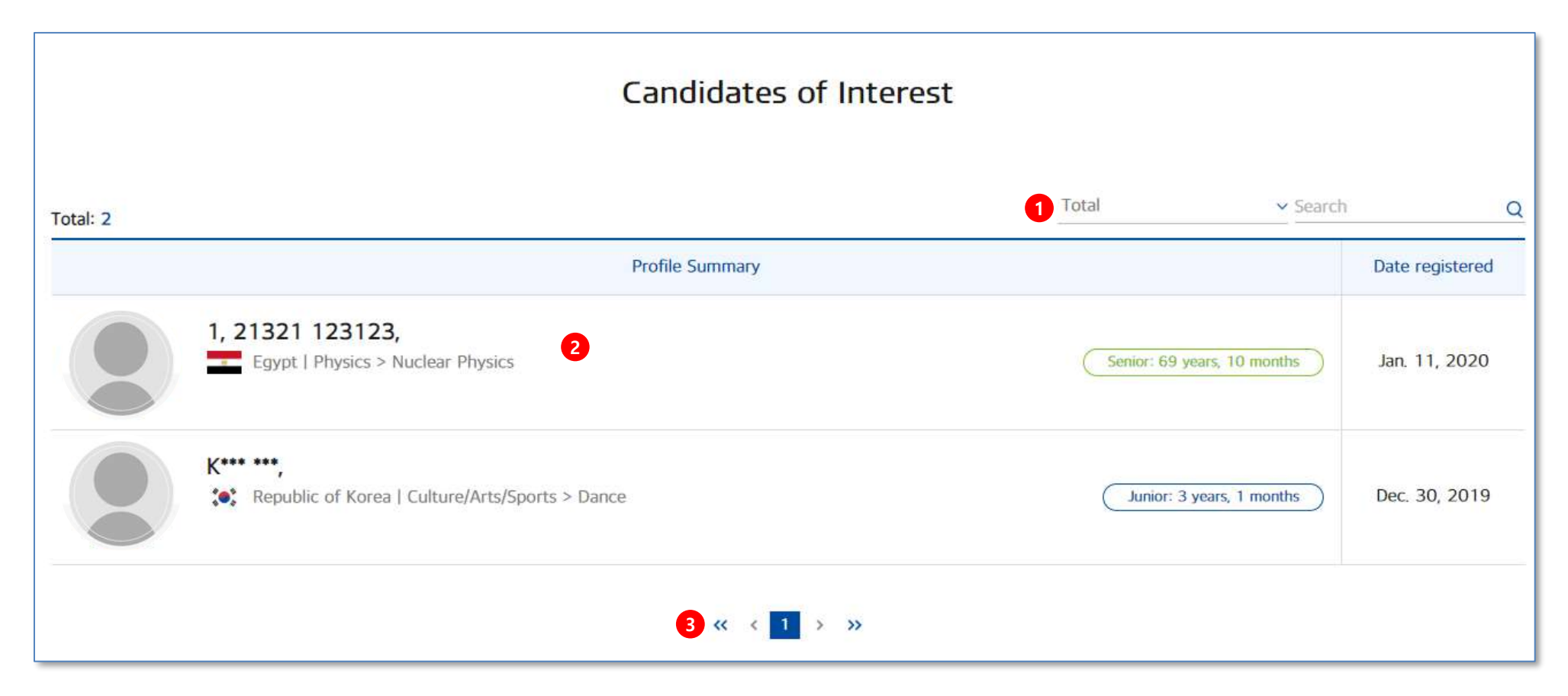

1. 우리 연구실 관심 인재 리스트 페이지 입니다.

키워드 조건 검색 (Total, 회원명, 이메일주소, 전공, 학위 취득기관) 으로 검색이 가능합니다.

- 2. 프로필사진/이름/경력/연구분야/ 업데이트일 정보가 출력됩니다. (이름 비공개시 이름의 첫 글자만 노출됩니다.) 이름 클릭 시 상세페이지로 이동합니다.
- 3. 페이징 영역입니다. 한페이지에서 조회 할 수 있는 개수 초과시 페이지가 늘어나며, 페이징 버튼 클릭 시 페이지 이동이 가능합니다.

### 표.연구실 회원 **Mypage**

2

(5) Manage Recruitment Information

#### ■ Mypage > Manage Recruitment Information > Candidates of Interest > 상세보기

|                                 |                 |                            | Candidat                  | es of Interest                             |                                    |                                       |
|---------------------------------|-----------------|----------------------------|---------------------------|--------------------------------------------|------------------------------------|---------------------------------------|
|                                 |                 | 1, <mark>21321 12</mark> 3 | 3123, Senior: 69 years, 1 | 0 months                                   |                                    | 1 Jan. 11, 20                         |
|                                 |                 | Gender                     | 12                        |                                            | E-mail                             | jhlee@innodis.co.kr                   |
|                                 |                 | Date of birth              | 71 years old              |                                            | Nationality                        | Egypt                                 |
|                                 |                 | Cellphone                  | -                         | 2                                          | Current<br>country of<br>residence | Africa and the Atlantic Ocean / Egypt |
| xperience                       |                 |                            |                           |                                            |                                    |                                       |
| nstitution<br>conferring degree | -               |                            |                           | Country in which<br>degree was<br>received | United State                       | 25                                    |
| Date degree was<br>conferred    | Jan. 1, 1952    |                            |                           | Major                                      |                                    |                                       |
| institution of<br>affiliation   |                 |                            |                           | Institution of affiliation                 |                                    |                                       |
| Resume file                     |                 |                            |                           |                                            |                                    |                                       |
| A field of research             | Physics / Nucle | ar Physics                 |                           |                                            |                                    |                                       |
| Desired working<br>area         |                 |                            |                           | Desired annual<br>salary range             | Below ₩50,                         | .000,000                              |
| Desired research<br>nstitute    |                 | •                          | •                         | Desired position                           |                                    |                                       |
|                                 |                 | PRINT                      | 4<br>👷 Scrap 🖉 SU         | BMIT 1:1 INQUIRY                           | SEND INTERVI                       | EW OFFER                              |
|                                 |                 |                            |                           |                                            |                                    |                                       |

- 1. 우리 연구실 관심 인재 등록일 날짜입니다.
- 2. 우리 연구실 관심 등록한 인재의 상세 정보를 확인 할 수 있습니다.
- 3. [PRINT] 버튼 클릭 시 화면 인쇄가 가능합니다.
- 4. [SCRAP] 버튼 클릭 시 개인회원 스크랩이 가능합니다.
- 5. [SUBMIT 1:1 INQUIRY] 버튼 클릭 시 회원에게 1:1 문의가 가능하며, 레이어 창에 문 의 폼이 뜹니다.
- [SEND INTERVIEW OFFER] 버튼 클릭 시 인터뷰 제의 요청이 가능하며, 레이어 창에 문의 폼이 뜹니다.
- 7. [LIST] 버튼 클릭 시 목록 페이지로 이동합니다.

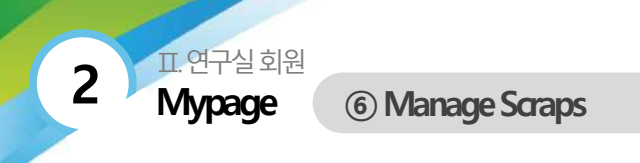

#### Mypage > Manage Scraps

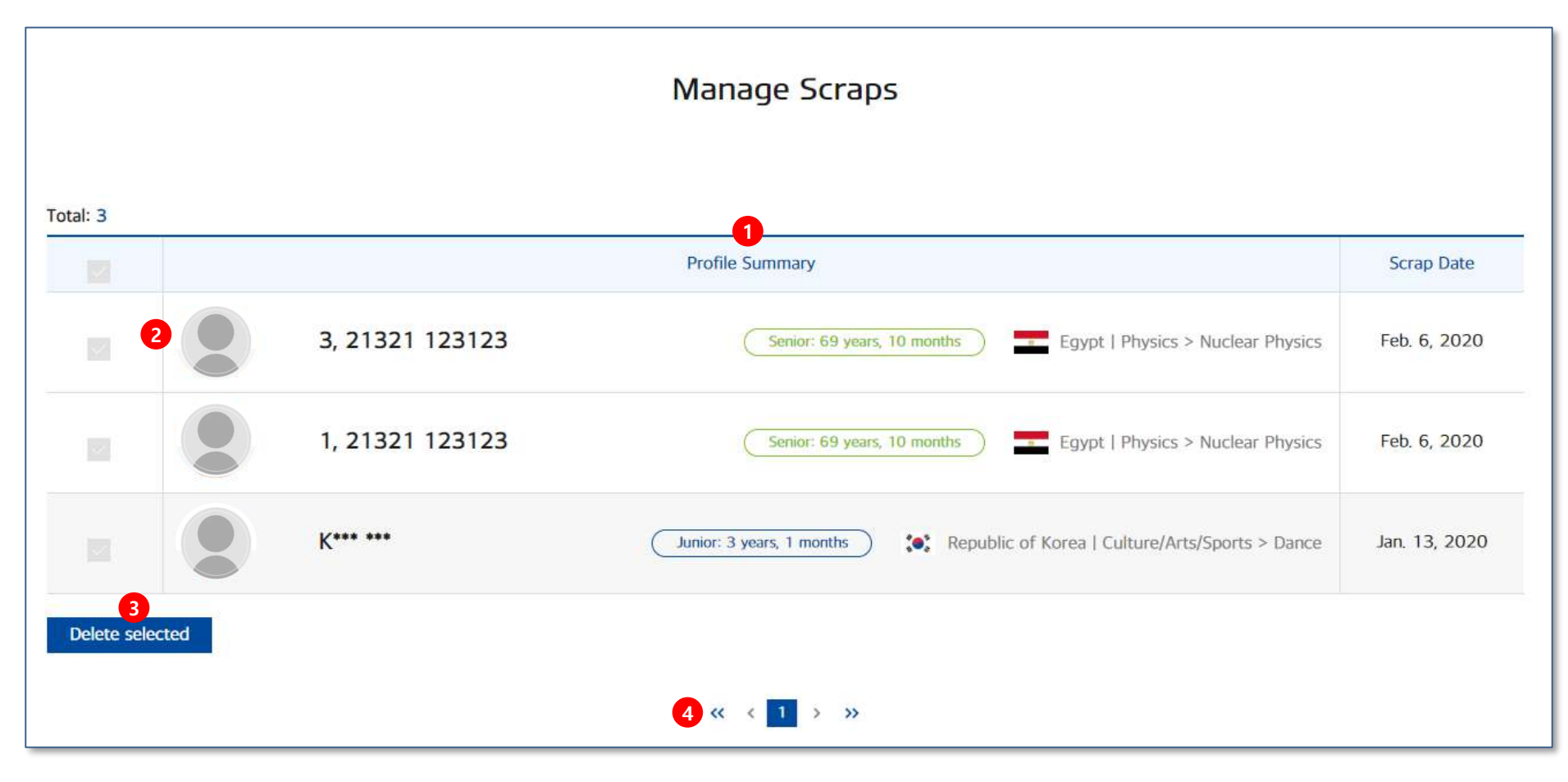

- 1. 인재 스크랩 페이지 입니다.
- 2. 프로필사진/이름/경력/연구분야/ 업데이트일 정보가 출력됩니다. (이름 비공개시 이름의 첫 글자만 노출됩니다.) 이름 클릭 시 상세페이지로 이동합니다.
- 3. 삭제하고 싶은 데이터를 체크하여 [Delete selected] 버튼을 클릭하면, 선택 삭제 처리 됩니다.
- 4. 페이징 영역입니다. 한페이지에서 조회 할 수 있는 개수 초과시 페이지가 늘어나며, 페이징 버튼 클릭 시 페이지 이동이 가능합니다.

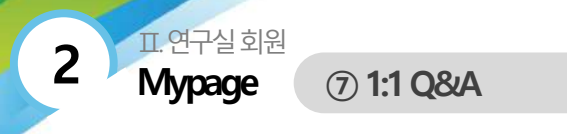

#### ■ Mypage > 1:1 Q&A > Inquiries Received > 목록

|    | Inquiries Received Inquiries Sent                                           |                            |                     |
|----|-----------------------------------------------------------------------------|----------------------------|---------------------|
| 8  | 3 Total                                                                     | ✓ Search                   | P.                  |
| No | Description                                                                 | Date                       | Answered (Y/N       |
| 8  | K******<br>두번째 테스트 <b>4</b>                                                 | Feb. <mark>5</mark> , 2020 | Not answered        |
| 7  | K*** ***<br>test innodis 2<br>123123                                        | Jan. 17, 2020              | Answer<br>completed |
| 6  | K*** ***<br>test innodis 2<br>다시 한번 더 테스트합니다.다시 한번 더 테스트합니다.다시 한번 더 테스트합니다. | Jan. 16, 2020              | Answer<br>completed |
| 5  | K*** ***<br>test innodis 2<br>다시 한번 더 테스트 합니다.                              | Jan. 16, 2020              | Answer<br>completed |
| 4  | K*** ***<br>test innodis 2<br>재용공고 질의 테스트입니다.채용공고 질의 테스트입니다.                | Jan. 16, 2020              | Not answered        |
| 3  | 테스트입니다 테스트입니다.테스트입니다.                                                       | Jan. 13, 2020              | Not answered        |
| 2  | K*** ***<br>1:1 질의내용입니다.1:1 질의내용입니다.1:1 질의내용입니다.1:1 질의내용입니다.                | Jan. 13, 2020              | Not answered        |
| 1  | K*** ***<br>1:1 같아내용입니다.                                                    | Jan. 13, 2020              | Answer              |

- 1. 질의 받은 리스트입니다.
- 2. [Inquiries Send] 탭 버튼 클릭 시 질의한 리스트로 이동합니다.
- 키워드 조건 검색 (Total, 회원명, 이메일 주소,채용공고 제목) 으 로 검색이 가능합니다.
- 회원명 / 간략 내용 / 날짜 / 답변 여부가 출력되며, 회원명, 간략 설명 클릭 시 상세페이지로 이동합니다.
- 페이징 영역입니다. 한페이지에서 조회 할 수 있는 개수 초과시 페이지가 늘어나며, 페이징 버튼 클릭 시 페이지 이동이 가능합니 다.

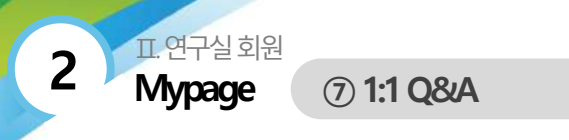

#### ■ Mypage > 1:1 Q&A > Inquiries Received > 상세보기

|                                                                                              | 1:1 Q&A                                                          |          |
|----------------------------------------------------------------------------------------------|------------------------------------------------------------------|----------|
|                                                                                              | An offer has arrived from[ K*** *** ]<br>Jan. 16, 2020 1:41 (PM) |          |
| eptemberman@naver.com<br>eptemberman@naver.com<br>liture/Arts/Sports / Dance<br>agior test 1 | 다시 한번 더 테스트합니다.<br>다시 한번 더 테스트합니다.<br>다시 한번 더 테스트합니다.            |          |
| Send interview offer                                                                         | Answered 4                                                       |          |
|                                                                                              | reply test                                                       | 6<br>ЦST |
|                                                                                              | Reply                                                            |          |
|                                                                                              | Message                                                          |          |
|                                                                                              | 5 Send                                                           | LIST     |

- 1. 1:1 질의 받은 게시물 상세페이지 입니다.
- 2. 1:1 질의 요청한 개인 회원의 정보가 출력됩니다.
- [Send interview offer] 버튼 클릭 시 인터뷰 제안 요청 임력폼이 레이 어팝업으로 출력됩니다.
- 4. 답변을 보냈을 경우 답변 내용이 출력됩니다.
- 미답변의 경우 임력폼이 출력되고, [Send] 버튼 클릭 시 답변이 전달됩 니다.
- 6. [LIST] 버튼 클릭 시 리스트 페이지로 이동합니다.

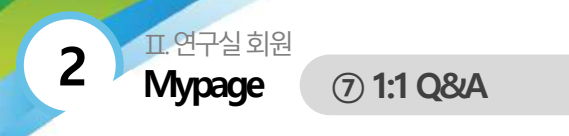

#### ■ Mypage > 1:1 Q&A > Inquiries Sent > 목록

|    | 2 Inquiries Received Inquiries Sent 1                |               |                     |
|----|------------------------------------------------------|---------------|---------------------|
| 6  | 3 Total                                              | ✓ Search      |                     |
| No | Description                                          | Date          | Answered (Y/N       |
| 6  | K******<br>연구자 정보 > 삼세보기에서 1:1 문의 요청 4               | Feb. 6, 2020  | Not answered        |
| 5  | K*** ***<br>1:1 문의                                   | Feb. 5, 2020  | Answer<br>completed |
| 4  | K*** ***<br>1:1 Question sendil[1:1 Question sendil] | Jan. 26, 2020 | Answer<br>completed |
| 3  | 123123<br>질의내용입니다.                                   | Jan. 14, 2020 | Not answered        |
| 2  | 123123<br>궠의내용입니다.                                   | Jan. 14, 2020 | Answer<br>completed |
| 1  | 123123<br>질의요청입니다.                                   | Jan. 14, 2020 | Not answered        |

- 1. 1:1 질의 한 리스트입니다.
- [Inquiries Received] 탭 버튼 클릭 시 질의 받은 리스트로 이동합니 다.
- 키워드 조건 검색 (Total, 회원명, 이메일 주소, 채용공고 제목) 으로 검색이 가능합니다.
- 회원명 / 간략 내용 / 날짜 / 답변 여부가 출력되며, 회원명, 간략 설 명 클릭 시 상세페이지로 이동합니다.
- 페이지 영역입니다. 한페이지에서 조회 할 수 있는 개수 초과시 페이 지가 늘어나며, 페이징 버튼 클릭 시 페이지 이동이 가능합니다.

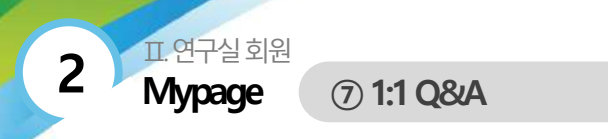

#### ■ Mypage > 1:1 Q&A > Inquiries Sent > 상세보기

|                                                                                                    | 1:1 Q&A                                                        |         |
|----------------------------------------------------------------------------------------------------|----------------------------------------------------------------|---------|
|                                                                                                    | An offer has arrived from[ K*** *** ]<br>2020-02-06 15:16:34.0 |         |
| K*** ***<br>septemberman@naver.com<br>& Republic of Korea<br>Culture/Arts/Sports / Dance<br>major test1 | 1:1 문의                                                         |         |
| 3 Send Interview offer                                                                                  | Answered<br>K*** ***   Feb. 10, 2020 5:16 (PM)<br>답변 드립니다.     |         |
|                                                                                                    | LIST 5 6 👳 SUBMIT 1:1                                          | INQUIRY |

- 1. 1:1 질의한 게시물 상세페이지 입니다.
- 2. 1:1 질의한 개인 회원의 정보가 출력됩니다.
- 3. [Send interview offer] 버튼 클릭 시 인터뷰 요청폼 레이어 팝업창이 뜹니다.
- 4. 답변의 경우 답변 내용이 출력됩니다.
- 5. [LIST] 버튼 클릭 시 리스트 페이지로 이동합니다.
- 6. [SUBMIT 1:1 INQUIRY] 버튼 클릭 시 레이어 팝업창으로 1:1 질의 임력폼이 출력됩니다.

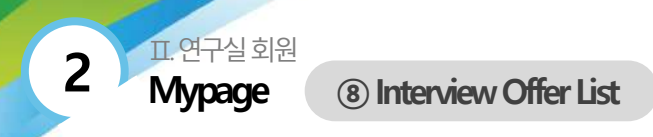

#### ■ Mypage > Interview Offer List > 목록

| 4  |                                                                                                    | fotal         | ✓ Search   |                     |
|----|----------------------------------------------------------------------------------------------------|---------------|------------|---------------------|
| No | Profile Summary                                                                                       | Request date  | Read (Y/N) | Answered (Y         |
| 4  | King, Lee     2       * Republic of Korea   Culture/Arts/Sports > Dance     Junior: 3 years, 1 months | Feb. 6, 2020  | read       | Not<br>answered     |
| 3  | King, Lee<br>Republic of Korea   Culture/Arts/Sports > Dance Junior: 3 years, 1 months                | Feb. 6, 2020  | read       | Not<br>answered     |
| 2  | King, Lee<br>Republic of Korea   Culture/Arts/Sports > Dance Junior: 3 years, 1 months                | Jan. 26, 2020 | read       | Answer<br>completed |
| 1  | 1, 21321 123123         Egypt I Physics > Nuclear Physics    Senior: 59 years, 10 months              | Jan. 14, 2020 | unread     | Not<br>answered     |

- 1. 키워드 조건 검색 (Total, 회원명, 내용) 으로 검색이 가능합니다.
- 프로필 사진 및 개인 정보가 출력되며, 확인 여부, 답변 여부를 확인 할 수 있습니다.
  - 이름 클릭 시 상세페이지로 이동합니다.
- 페이지 영역입니다. 한페이지에서 조회 할 수 있는 개수 초과시 페이지가 늘어나며, 페이징 버튼 클릭 시 페이지 이동이 가능합 니다.

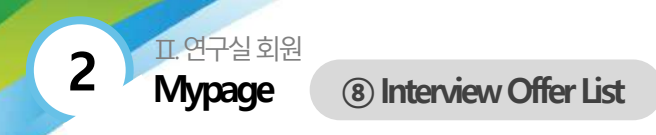

#### ■ Mypage > Interview Offer List > 상세보기

| 2                                                                                                    | 1:1 Q&A<br>1<br>[ K*** ***, ] has been offered an interview.<br>Jan. 26, 2020 6:03 (PM)                          | <ol> <li>인터뷰 제안 요청한 게시물의 상세 페이지입니다.<br/>요청일, 요청 내용이 출력됩니다.</li> <li>인터뷰 제안 요청한 회원의 간략 정보가 출력됩니다.</li> <li>인터뷰 제안 요청에 대한 회원이 답변을 보냈을 경우 내용이<br/>출력됩니다.</li> <li>[LIST] 버튼 클릭 시 목록 페이지로 이동합니다.</li> <li>[SUBMIT 1:1 INQUIRY] 버튼 클릭 시 레이어 팝업창으로 질의</li> </ol> |
|----------------------------------------------------------------------------------------------------|----------------------------------------------------------------------------------------------------|----------------------------------------------------------------------------------------------------|
| K******,<br>septemberman@naver.com<br>se; Republic of Korea<br>Culture/Art5/Sports / Dance<br>major test1 | Hello, interview offer!<br>interview offer!<br>interview offer!<br>Answered 3<br>Kmmm, J Feb. 10, 2020 5:34 (PM) | 폼이 출력됩니다.                                                                                                    |
|                                                                                                    | test<br>test<br>test<br>test<br>test<br>test                                                                     |                                                                                                    |

임력

### II. 연구실 회원 **Researcher**

1 Full List

#### Researcher > Full List

3

| Field of Research                                                                         | Total: 20                                                                                                    | 1 5                                                                                                    | ost recent first     |                                                                                                    |
|-------------------------------------------------------------------------------------------|----------------------------------------------------------------------------------------------------|----------------------------------------------------------------------------------------------------|----------------------|----------------------------------------------------------------------------------------------------|
| Total<br>Machinery<br>Materials<br>Chemical Engineering                                   | test 12<br>Korkang<br>Literatur<br>Sejong I                                                                                                    | 34<br>University<br>> Literature. Seneral<br>more than 5 years                                                                   | Notice Closed        | <ul> <li>우측 스크랩 기능 아이콘 클릭으로 스크랩 관리가 가능합니다.</li> <li>2. 검색 영역입니다.</li> <li>- 연구분야를 선택 시 해당 연구자 리스트가 출력됩니다.</li> <li>- Country of residence (체르국가) 서택 시 해당 연구자 리스트가 출력됩니다.</li> </ul>                     |
| Electricity/Electronics<br>Information/Communication<br>Energy/Resources<br>Nuclear Power | test is<br>KonVang<br><u>Physics 2</u><br>Gyeongg                                                                                                    | test 123<br>University<br>Nuclear Physics<br>I do I No prior experience required                                                 | ි<br>D-7             | - Experience(경력)은 다중 선택 가능하며, 선택 시 해당 연구자 리스트가 출력됩니다.<br>- Degree(학위)는 다중 선택 가능하며, 선택 시 해당 연구자 리스트가 출력됩니다.<br>- Desired Annual Salary(희망 연봉)은 다중 선택 가능하며, 선택 시 해당 연구자 리스트가 출력                           |
| Construction/Transportation History/Archeology Recruitment Process                        | seen seine seine s | nodis<br>National University of Education<br>ence.(Earth/Atmosphere/Marine/Astronomy).> Geological Science<br>more than 10 years | ්ථ<br>Notice Closed  | 됩니다.<br>- Desired working area(근무지역) 선택 후 해당 연구자 리스트가 출력됩니다.<br>3. 이름, 이메일, 전공, 학위 취득 기관 키워드를 입력 후 [Search] 버튼 클릭 시 조건 검색이 가능<br>합니다.                                                                   |
| Desired Annual Salary V<br>Desired working area V                                         | KonVang<br>Physics -><br>Gyeorogy                                                                                                    | nodis<br>University<br>-Nuclear Physics<br>-do I more than 20 years                                                              | ्रे<br>Natice Closed | <ol> <li>(Reset Search) 버튼 클릭 시 검색 선택이 초기화됩니다.</li> <li>최신 등록일 순, 알파벳순, 조회수순, 스크랩순, 경력순으로 정렬 변경 기능입니다.</li> <li>페이징 영역입니다. 한페이지에서 조회 할 수 있는 개수 초과시 페이지가 늘어나며, 페이징 버튼<br/>크리 내 페이지 있도요 리노하니다.</li> </ol> |
| Search by recruitment notice title,                                                       | [This r<br>11<br>KonYang<br>Physics 3<br>Gyeorggi                                                                                                    | ecruitment notice has been cancelled.] test innodis<br>University<br>-Nuclear-Physics<br>-do   more than 8 years                 | 5                    | 클릭 시 페이시 이용이 가능합니다.                                                                                                    |
| Reset Search 4                                                                            | KonYang<br>Physics -><br>Gyeonggi                                                                                                    | nodis 10<br>University<br>Nuclear Physics<br>I-do 1 more than 8 years                                                            | ∰<br>D-20            |                                                                                                    |
|                                                                                           | [This r<br>7<br>KorVang<br>Byoaca 2<br>Gyeonggi                                                                                                    | ecruitment notice has been cancelled.] test innodis<br>University<br><u>Nuclear Physics</u><br>I-do I more than 8 years          | 5                    |                                                                                                    |
|                                                                                           |                                                                                                    | 6 « « <b>1</b> 2 > »                                                                                                    |                      |                                                                                                    |

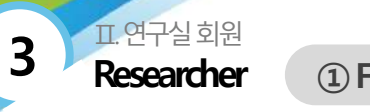

1 Full List

#### Researcher > Full List > 상세보기

| 100                     | Gender                                           | Male             |                                | E-mail                             | test@company.com         |
|-------------------------|--------------------------------------------------|------------------|--------------------------------|------------------------------------|--------------------------|
|                         | Age                                              | 36               |                                | Nationality                        | England                  |
|                         | Cellphone                                        | +1/010-1234-2580 |                                | Current<br>country of<br>residence | Atlanta / United states  |
| experience 2            | Oxfoard                                          |                  | Country in which degree was    | England                            |                          |
| Date degree was         | Mar. 11. 2014                                    |                  | received                       | 전공명                                |                          |
| institution of          | Innodis                                          |                  | Institution of affiliation     | Associate P                        | rofessor                 |
| Resume file             | 이력서면_pdf                                         |                  |                                |                                    |                          |
| esired Work C           | onditions 3<br>Physics & Nuclear Physics / Plase | ma               |                                |                                    |                          |
| Desired working<br>area | Gangnamgu, Seoul                                 |                  | Desired annual<br>salary range | KRW 100,0                          | 00,000 - KRW 150,000,000 |
| Desired research        | Seoul National University                        |                  | Desired position               | Associate P                        | rofessor                 |
| nstitute                |                                                  |                  | 6                              | 7                                  |                          |

Decentreher Information

- 1. 인재 정보 상세보기 페이지 입니다.
- 2. 학력 및 경력 사항 영역입니다.
- 3. 희망 근무 조건 영역입니다.
- 4. [PRINT] 버튼 클릭 시 화면 인쇄가 가능합니다.
- 5. [SCRAP] 버튼 클릭 시 개인회원 스크랩이 가능합니다.
- [SUBMIT 1:1 INQUIRY] 버튼 클릭 시 회원에게 1:1 문의가 가능하며, 문의 입 력 창이 나타납니다.
- [SEND INTERVIEW OFFER] 버튼 클릭 시 인터뷰 제의 요청이 가능하며 문의 입력 창이 나타납니다.
- 8. [LIST] 버튼 클릭 시 목록 페이지로 이동합니다.

#### 표.연구실 회원 **Researcher**

### 2 Matching List

#### Researcher > Matching List

3

|          |                                                                                                    | View prof                               | Matchi<br>tes of potential applicants                         | ng List<br>båsed de vour Recruiter     | ant Noticols]                                            |                                                                        |                                    |
|----------|----------------------------------------------------------------------------------------------------|-----------------------------------------|---------------------------------------------------------------|----------------------------------------|----------------------------------------------------------|------------------------------------------------------------------------|------------------------------------|
|          | 1 test innodis 10                                                                                     |                                         |                                                               |                                        |                                                          | ~                                                                      |                                    |
| <        | 2, 21321 123123,<br>Lence 69 years, 10 months<br>Egypt I Physics = Muchair Physics<br>Egypt 2 Physics | 3, 2132<br>Gener Of yr<br>Egynt Physics | 2<br>1 123123,<br>Inv. 10 month<br>> Ruchur Physics<br>(Tepti | 4, 2132<br>Senor 8 yr<br>Egwl ( Physic | 1 123123,<br>www.10 nextfa<br>> Macher Physics<br>Lignet | 5, 21321 12<br>Senic: 60 years, 1<br>Equet   Physics > No.<br>@ Target | 13123.<br>6 months<br>daar Physics |
| Total: 1 | Pre 6.2020                                                                                            | *                                       | Jan. 14, 2020                                                 | 2                                      | lm 14, 2020                                              | <b>☆</b>                                                               | um 14, 2020                        |
|          | 1, 21321 123123,<br>Equal 1 Physics > Nuclea                                                          | r Physics                               | Profile Summary                                               | 3                                      | (sec                                                     | maan 69 ywwra, 10 maandfys )                                           | By date last updated               |
|          | 2, 21321 123123,<br>Egypt   Physics > Nuclea                                                          | Physics                                 |                                                               |                                        | (1                                                       | mur 69 years, 10 months                                                | Feb. 6, 2020                       |
|          | 3, 21321 123123,<br>Egypt   Physics > Nuclear                                                         | r Physics                               |                                                               |                                        | 5                                                        | miler 89 years, 10 months                                              | Jan 14, 2020                       |
|          | 4, 21321 123123.                                                                                      | r Physics                               |                                                               |                                        |                                                          | near 69 years, 10 months )                                             | Jan 14, 2020                       |
|          | 5, 21321 123123,<br>Egypt 1 Physics > Nuclea                                                          | r Physics                               |                                                               |                                        | (5                                                       | miur 89 yıları, 10 monthu )                                            | Jan 14, 2020                       |
|          |                                                                                                    |                                         | <b>4</b> « « <b>1</b>                                         | 2 3 39                                 |                                                          |                                                                        |                                    |

- 1. 진행중인 채용공고를 선택 할 수 있습니다.
- 2. 선택한 진행중인 채용공고의 추천 매칭 우선 순위 8개의 채용공고가 출력됩니다.
- 선택한 진행중인 채용공고의 매칭 조건과 일치한 인재 리스트가 출력됩니다.
   이름 클릭 시 상세페이지로 이동합니다.
- 페이징 영역입니다. 한페이지에서 조회 할 수 있는 개수 초과시 페이지가 늘어나며, 페이징 버튼 클릭 시 페이지 이동이 가능합니다.

#### II.연구실 회원 Researcher ③ Qu

3 Query List

#### Researcher > Query List

3

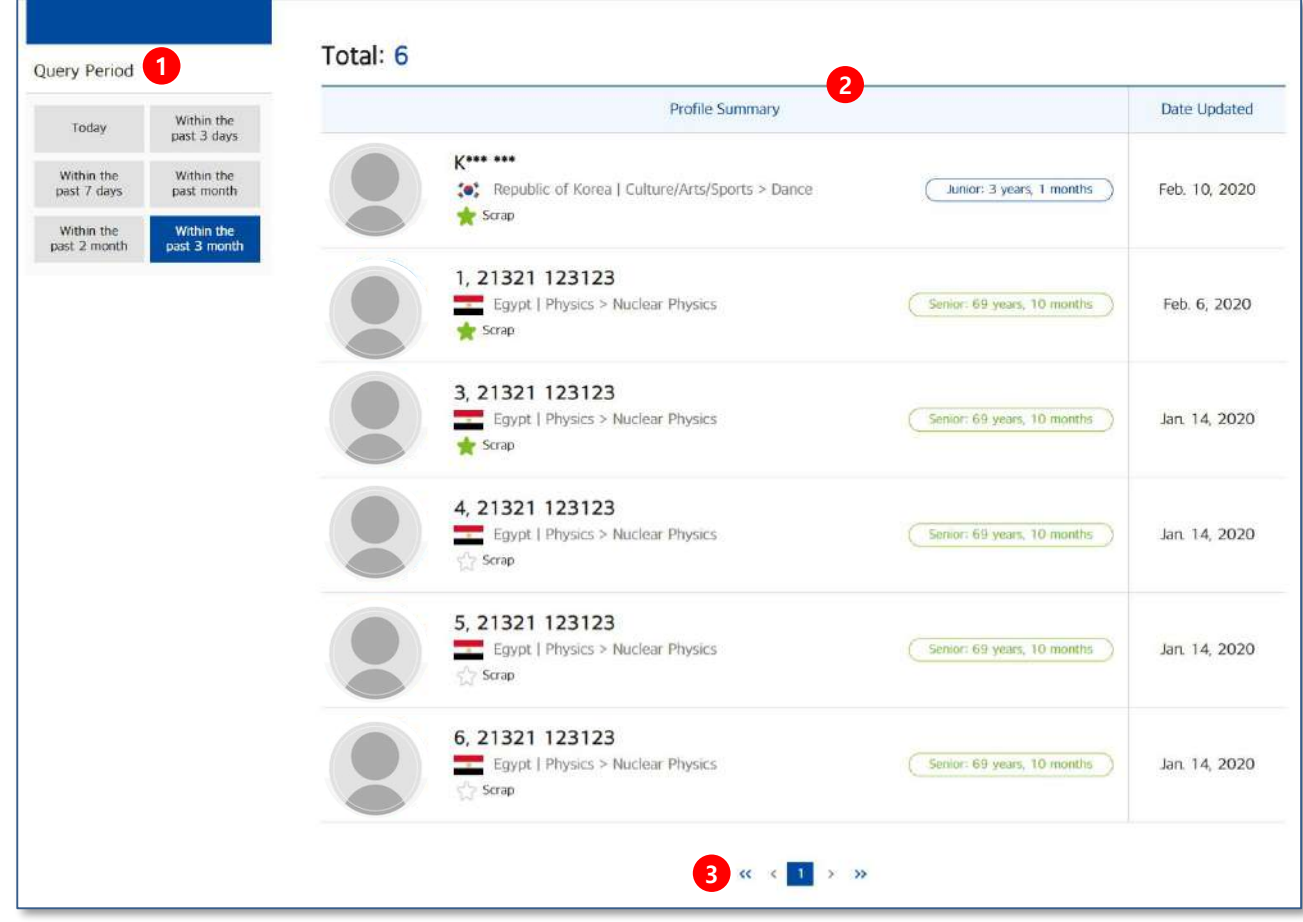

- 기간을 클릭하면 해당 기간에 조회한 개인회원 목록이 나열됩니다.
   오늘 / 3일 이내 / 일주일 / 1개월 / 2개월 / 3개월 까지 조회 가능합 니다.
- 선택한 기간 동안 조회한 개인회원 리스트가 출력됩니다.
   개인 회원명을 클릭 시 상세페이지로 이동합니다.
- 페이징 영역입니다. 한페이지에서 조회 할 수 있는 개수 초과시 페이지가 늘어나며, 페이징 버튼 클릭 시 페이지 이동이 가능합니다.

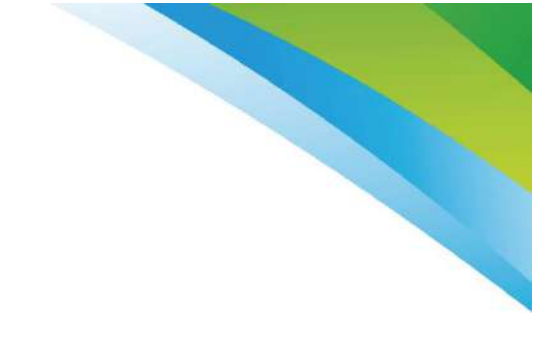

# <u>END</u>